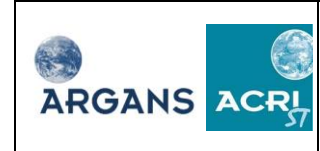

# Title: SMOS L2 OS Prototype Processor Software User Manual

**Doc code:** SO-MA-ARG-GS-0021

**Issue:** 2

**Revision:** 17

**Date:** 22 June 2011

|          | Name        | Function        | Company                        | Signature | Date |
|----------|-------------|-----------------|--------------------------------|-----------|------|
| Prepared | SMOS Team   |                 | Expert Support<br>Laboratories |           |      |
| Reviewed | P. Spurgeon | Project manager | ARGANS                         |           |      |
| Approved | S. Lavender | Quality control | ARGANS                         |           |      |
| Released | S. Delwart  | Project manager | ESA                            |           |      |

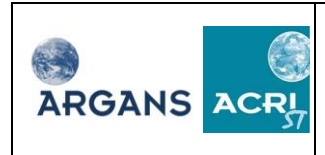

# **Change Record**

| Issue | Revision | Date       | Description                                                                                   | Approval |
|-------|----------|------------|-----------------------------------------------------------------------------------------------|----------|
| 1     | 0        | 30-06-2006 | First version for Qualification<br>Review 1                                                   |          |
| 1     | 1        | 24-09-2006 | Update after comments form<br>Qualification Review 1                                          |          |
| 2     | 0        | 10-09-2007 | Update for version 2 of the<br>graphical user interface of the<br>L2 OS operational processor |          |
| 2     | 1        | 15-12-2007 | Update to version 2.2 of the processor and version 2R1.1 of the GUI                           |          |
| 2     | 2        | 15-02-2008 | V3 QR                                                                                         |          |
| 2     | 3        | 06-05-2008 | Post V3 FAT                                                                                   |          |
| 2     | 4        | 12-11-2008 | For V4 pre-QR                                                                                 |          |
| 2     | 5        | 18-12-2008 | Updated RIDs from pre-QR                                                                      |          |
| 2     | 6        | 02-02-2009 | For V4 TRR                                                                                    |          |
| 2     | 7        | 07-03-2009 | For V4 FAT                                                                                    |          |
| 2     | 8        | 29-06-2009 | Post V4 delta FAT                                                                             |          |
| 2     | 9        | 04-08-2009 | Post AlgoVal #16                                                                              |          |
| 2     | 10       | 11-09-2009 | build 03_09                                                                                   |          |
| 2     | 11       | 07-01-2010 | build 03_11                                                                                   |          |
| 2     | 12       | 27-01-2010 | build 03_12                                                                                   |          |
| 2     | 13       | 24-03-2010 | build 03_14                                                                                   |          |
| 2     | 14       | 14-05-2010 | build 03_15                                                                                   |          |
| 2     | 15       | 18-06-2010 | build 03_16                                                                                   |          |
| 2     | 16       | 07-12-2010 | build 03_17                                                                                   |          |
| 2     | 17       | 27-05-2011 | build 05_00 pre-FAT                                                                           |          |
| 2     | 17       | 22-06-2011 | Post 05_00 FAT                                                                                |          |

| Page #      | Section #    | Comments                                                         |  |
|-------------|--------------|------------------------------------------------------------------|--|
| Version 1.0 | (SO-L2-SSS-A | CR-012) to version 1.1 (SO-L2-SSS-ACR-012: 04/10/2006)           |  |
|             | 1.4, 1.5 and | Remove list of reference documents, list of applicable documents |  |
|             | 1.6          | and list of acronyms and add a reference to Software Release     |  |
|             |              | Document.                                                        |  |
|             | 2            | New section with an general introduction of the prototype        |  |
|             |              | processor environment. Numbering of existing section 2, 3, etc,  |  |
|             |              | shifts.                                                          |  |
|             | 6.2          | Table 1 Updated according to IODD changes.                       |  |
|             | 6.3          | Table 2 updated according to IODD changes                        |  |
|             | 6.4          | Table 3 updated according to IODD changes                        |  |
|             | 6.5          | Table 4 updated according to IODD changes                        |  |

All rights reserved ARGANS/ACRI-st © 2009/2010/2011

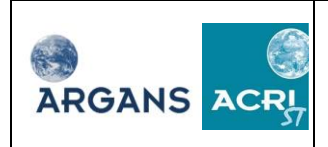

| Page #      | Section #          | Comments                                                          |  |
|-------------|--------------------|-------------------------------------------------------------------|--|
|             | 6.6                | Table 5 updated according to IODD changes                         |  |
|             | 3.2                | Updated section                                                   |  |
|             | Figures            | Updated figures                                                   |  |
|             | 8.2.5              | Updated section                                                   |  |
|             | 8.2.6              | New section on access to visualization tools                      |  |
|             | Appendix A         | Updated section                                                   |  |
|             | Appendix B         | New appendix with software problem report / change request        |  |
|             |                    | form.                                                             |  |
|             | Appendix C         | Formerly Appendix B. Updated with new list (ls –lR) of files on   |  |
|             |                    | DVD.                                                              |  |
| Version 1.1 | to version 2.0     | (SO-MA-ACRI-GS-4412)                                              |  |
|             |                    | Document reference name changed. Formerly SO-L2-SSS-ACR-          |  |
|             |                    | 012.                                                              |  |
|             | All                | Delete word "prototype"                                           |  |
|             | 1.4, 1.5, 1.6      | Update reference to new version of Software Release Document.     |  |
|             | 2.1                | Update figure 1                                                   |  |
|             | 2.1 and 2.4        | Visualization tool is not available in this version of the GUI.   |  |
|             | 3.1                | Update installation instructions                                  |  |
|             | 3.2                | Updated file tree description                                     |  |
|             | 3.3                | Updated processor and GUI dependencies                            |  |
|             | 6 and 7            | Sections swap. Job handling comes before configuration            |  |
|             |                    | description.                                                      |  |
|             | 6.                 | Section updated for modified job configuration panel.             |  |
|             | 7                  | Section modified according to the new configuration file.         |  |
|             |                    | Configuration files of the prototype are merged into the          |  |
|             |                    | AUX_CNFOS2 file. New section for the job order file.              |  |
|             | 8                  | GUI configuration file example updated.                           |  |
|             | Appendix C         | Appendix C with list of break points removed. List of available   |  |
|             |                    | break point is given through the break point list of the GUI. See |  |
|             |                    | section 6.2.3.                                                    |  |
| Version 2.0 | to version 2.1 (   | SO-MA-ACRI-GS-4412: 1//12/2007)                                   |  |
|             | 3.1                | Update installation instructions                                  |  |
|             | 9                  | New section: tutorial for open prototype modification             |  |
|             | 7.2                | Configuration file description updated                            |  |
| Version 2.1 | to version $2.2$ ( | SO-MA-ACRI-GS-4412)                                               |  |
|             | 6.2.4              | Update of the break point interface                               |  |
|             | 6.2.3              | Configuration file edition updated                                |  |
|             | 1.2                | Clarification. Correct references.                                |  |
|             | 2.1                | Correct references. Figure 2.1 updated                            |  |
|             | 2.2, 2.3, 2.4      | Minor updated and clarifications                                  |  |
|             | 3                  | Section renamed                                                   |  |
|             | 3.1                | Inew section for operational processor installation.              |  |
|             | 3.2                | Installation procedure updated                                    |  |
|             | 3.4.1, 3.4.2       | Minor updates                                                     |  |

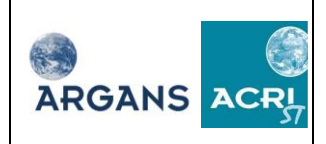

| Page #      | Section #        | Comments                                                                       |  |
|-------------|------------------|--------------------------------------------------------------------------------|--|
|             | 6.2.5            | Generation of the list of grid points is clarified.                            |  |
|             | 7.2.1 to 7.2.5   | Tables revised for consistency with the interface.                             |  |
|             | Appendix 3       | Appendix added with processor error codes                                      |  |
|             | 6.1              | Check on processor binary presence added with error message                    |  |
|             | 3.2              | Check on processor soft links to products and libraries presence               |  |
|             |                  | on GUI startup added with error message                                        |  |
|             | 3.2              | GUI installation procedure migrated to Open prototype SRD                      |  |
|             | 6.2.7, 6.2.8     | Figures updated.                                                               |  |
|             | 7.4              | New section addressing the private configuration file.                         |  |
|             | 4.1.1.1          | Clean function clarified.                                                      |  |
|             | 4.1.2            | Refer to section 6.2.7 for the behavior of the GUI when closed.                |  |
|             | 6.1              | Clarification on copies of configurable files                                  |  |
|             | 9                | Tutorial updated                                                               |  |
| Version 2.2 | to version 2.3 ( | SO-MA-ACRI-GS-4412)                                                            |  |
|             | All              | Update of the L2OS processor version to be 2.3.                                |  |
|             |                  | Minor updates.                                                                 |  |
| Version 2.3 | to version 2.4 ( | SO-MA-ARG-GS-0021: 12-11-2008)                                                 |  |
| all         | all              | Reformatted header/footer & title pages for ARGANS                             |  |
|             | 7.2.1            | retrievalMode redefined                                                        |  |
|             | all              | Changed references from AUX_CNFOS2 to AUX_CNFOSD/F                             |  |
|             | all              | Updated graphics & images from latest GUI version                              |  |
|             | Table 7          | Added List of Params                                                           |  |
|             | Table 3          | Added Tg gal noise pol max, Tg WS gal, Tm gal noise pol,                       |  |
|             |                  | Tg_Acard_max, Tg_Acard_min, Tg_sigma_Acard_max                                 |  |
| Version 2.4 | to version 2.5 ( | SO-MA-ARG-GS-0021)                                                             |  |
|             | all              | Replaced references to IODD with Product Specs, corrected Red                  |  |
|             |                  | Hat 4 to 5, replaced obsolete A.D.2 with A.D.5 (pre-QR RID jcd-                |  |
|             |                  | 151)                                                                           |  |
|             | this             | Added doc ID to change record (pre-QR RID jcd-152)                             |  |
|             | 1.4, 1.5         | Added reference & applicable document names & acronyms                         |  |
|             |                  | (pre-QR RID jcd-153)                                                           |  |
|             | 6.1              | Replaced SSS database with 'configuration & auxiliary data                     |  |
|             |                  | files' (pre-QR RID jcd-157)                                                    |  |
|             | 7.1              | Description of input files clarified (pre-QR RID jcd-159)                      |  |
|             | 7.4              | Type 'prong' corrected (pre-QR RID jcd-162)                                    |  |
|             | 3.6              | Noted Geospatial Data Abstraction Library & Java run-time                      |  |
|             |                  | libraries (pre-QR RID jcd-155)                                                 |  |
|             | Table 2          | Corrected from IODD, added missing ind_tags (pre-QR RID                        |  |
|             |                  | jcd-160 & 161)                                                                 |  |
|             | 8                | Expanded 'datasets' to 'set of auxiliary data files' (pre- $\overline{QR}$ RID |  |
|             |                  | jcd-163)                                                                       |  |
|             | 6.2.8            | Reference to the <u>gsl</u> file added (V4 pre-QR minutes action)              |  |

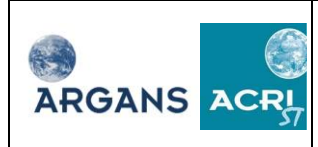

| Page #       | Section #        | Comments                                                       |  |
|--------------|------------------|----------------------------------------------------------------|--|
| Version 2.5  | to version 2.6 ( | SO-MA-ARG-GS-0021)                                             |  |
|              | Table 5          | Explained Tg_Chi2_P_max & Tg_Chi2_P_min & scaling of           |  |
|              |                  | Dg_chi2_P in UDP                                               |  |
|              | 6.2.8            | Explained how to view the scheduled run date/time              |  |
| Version 2.6  | to version 2.7 ( | SO-MA-ARG-GS-0021)                                             |  |
|              | this             | Removed incorrect Table 1 from "missing ind_ tags" above       |  |
|              | 3.6              | Added gui/jedit & gui/logs to Type GUI, corrected typo         |  |
|              |                  | libpackage(s)                                                  |  |
| Version 2.7  | to version 2.8 ( | SO-MA-ARG-GS-0021)                                             |  |
|              | Table 7          | Updated CNF_L2OS with List_of_Hosts                            |  |
|              | 8                | Updated global_conf.xml                                        |  |
|              | 3.5, 6.2.1       | Now only 2 test jobs: removed old mire test job                |  |
|              | 7.2.3            | Updated table 3 with clarified descriptions from IODD          |  |
| Version 2.8  | to version 2.9 ( | SO-MA-ARG-GS-0021)                                             |  |
|              | 7.2.1            | Change in configuration (UST -> Uwav): interdependence of      |  |
|              |                  | geophysical parameters (see AlgoVal #16 MoM)                   |  |
| Version 2.9  | to version 2.10  | (SO-MA-ARG-GS-0021)                                            |  |
|              | 1.2, 3.1         | Corrected references                                           |  |
| 40           | Table 1          | Added Switch_rough_harmonics, Switch_store_gal, removed        |  |
|              |                  | Switch_retr                                                    |  |
| 47           | Table 3          | Added Tg_fara_meas_min, Tm_fara_delta_angle_max                |  |
| 48           | Table 5          | Added Generate_DAP                                             |  |
| 51           | Table 7          | Removed Supress_DAP                                            |  |
| 16           | 3.6              | Added directory for Outputs_ref                                |  |
| 50           | 7.4              | Replaced AD 5 with RD 14                                       |  |
| Version 2.10 | to version 2.1   | 2.11 (SO-MA-ARG-GS-0021)                                       |  |
| 14           | 3.1              | Corrected reference to Prototype Processor Software Release    |  |
|              |                  | Document                                                       |  |
| Version 2.11 | to version 2.1   | 2 (SO-MA-ARG-GS-0021)                                          |  |
| 52           | Table 7          | Added description of Param (max distance from boresight        |  |
|              |                  | calculated by xi/eta)                                          |  |
| Version 2.12 | to version 2.1   | 3 (SO-MA-ARG-GS-0021)                                          |  |
| 40           | Table 1          | Added Switch_ott                                               |  |
| 47           | Table 3          | Added Tg_swell, Tg_old_sea, Tg_young_sea                       |  |
| Version 2.13 | to version 2.1   | 4 (SO-MA-ARG-GS-0021)                                          |  |
|              | 6.1, 8           | Updated configuration description – now non-editable; updated  |  |
|              |                  | example global_conf.xml. Added reference to OPSUM error        |  |
|              |                  | codes.                                                         |  |
|              | 2.1, 2.4         | Clarified that the GUI does not include SMOSview               |  |
| Version 2.14 | to version 2.1   | 5 (SO-MA-ARG-GS-0021)                                          |  |
|              | 8                | Updated example XML file directories                           |  |
| Version 2.15 | to version 2.1   | 6 (SO-MA-ARG-GS-0021)                                          |  |
| 30           | 6.2.6            | Added note explaining that selected window may not include any |  |
|              |                  | grid points.                                                   |  |

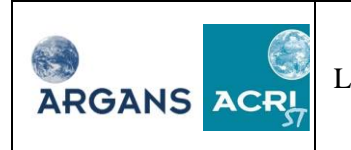

| Page #       | Section #                                        | Comments                                                        |  |  |
|--------------|--------------------------------------------------|-----------------------------------------------------------------|--|--|
| 52           | 8                                                | Corrected description of 'configuration_selection' tag          |  |  |
| 9            | 1.4                                              | Removed unreferenced AD's                                       |  |  |
| Version 2.16 | Version 2.16 to version 2.17 (SO-MA-ARG-GS-0021) |                                                                 |  |  |
|              | 7.2.3 Table 3                                    | Added RFI_std, RFI_nsig & Tg_num_RFI_max,                       |  |  |
|              |                                                  | Tg_num_outliers_max                                             |  |  |
|              | Row above                                        | Tg_num_outliers_max added in row above, JCD comment 5a          |  |  |
|              | 7.2.3 Table 3                                    | Changed 'number' to 'value' in description of nsig, RFI_std &   |  |  |
|              |                                                  | RFI_nsig, JCD comment 5b                                        |  |  |
| 15           | 3.4                                              | Added paragraph explaining that messages like "WARNING The      |  |  |
|              |                                                  | property smos.dyn,interface.x/y/w/h is empty or does not exist" |  |  |
|              |                                                  | can be safely ignored.                                          |  |  |
|              |                                                  | See Appendix of FAT minutes for JCD comments referenced         |  |  |
|              |                                                  | above.                                                          |  |  |

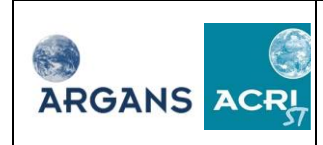

# **Table of Content**

| 1.         | INTRODUCTION                                                         | 9                |
|------------|----------------------------------------------------------------------|------------------|
| 1.1        | General                                                              | 9                |
| 1.2        | GUIDE TO THIS DOCUMENT                                               | 9                |
| 1.3        | STRUCTURE OF THE DOCUMENT                                            | 9                |
| 1.4        | APPLICABLE DOCUMENTS                                                 |                  |
| 1.5        | Appresidations                                                       | 10<br>11         |
| 1.0        |                                                                      |                  |
| 2          | OVERVIEW                                                             |                  |
| 2.1        | INTRODUCTION                                                         |                  |
| 2.2        | GUI: CONFIGURATION FUNCTIONALITIES                                   |                  |
| 2.5        | GUI: PROCESSOR OPERATION                                             | 13               |
| 2.4        | DREAKPOINT REPORT OUT<br>FILE MANAGEMENT                             | 13<br>13         |
| 2.5        | INSTALLATIONS AND OPEDATION                                          |                  |
| 3          | INSTALLATIONS AND OF ERATION                                         |                  |
| 3.1        | INSTALLATION OF THE CORE PROCESSOR                                   |                  |
| 3.2<br>3.3 | INSTALLATION OF THE GUI                                              | 14<br>1 <i>1</i> |
| 3.5        | GUI STARTUP                                                          | 14<br>14         |
| 3.5        | TESTING THE INSTALLATION                                             |                  |
| 3.6        | TREE ORGANIZATION                                                    |                  |
| 4          | THE GRAPHICAL USER INTERFACE                                         |                  |
| 4.1        | THE MAIN WINDOWS                                                     |                  |
| 5          | FOLDER HANDLING                                                      |                  |
| 5.1        | CREATE A NEW FOI DER                                                 |                  |
| 5.2        | MANAGE THE CREATED FOLDERS                                           |                  |
| 6          | JOBS HANDLING                                                        |                  |
| 61         |                                                                      | 24               |
| 6.2        | JOB CONFIGURATION                                                    |                  |
| 7          | CONFIGURATION FILES                                                  |                  |
| 7 1        |                                                                      | 36               |
| 7.2        | THE MAIN CONFIGURATION FILE                                          |                  |
| 7.3        | JOB ORDER                                                            |                  |
| 7.4        | THE PRIVATE CONFIGURATION FILE                                       |                  |
| 8          | CONFIGURATION OF THE GRAPHICAL USER INTERFACE                        |                  |
| 8.1        | Error Codes                                                          |                  |
| 9          | MODIFICATION OF THE L2OS OPEN PROTOTYPE: TUTORIAL                    |                  |
| 91         | INTRODUCTION                                                         | 55               |
| 9.2        | INSERT A NEW USER'S MODEL                                            |                  |
| 9.3        | GEOPHYSICAL PARAMETER RETRIEVAL FROM THE DATA MODEL OF THE PROCESSOR |                  |
| 9.4        | WHERE TO CALL THE USER'S MODEL                                       |                  |
| 9.5        | TESTING THE CODE MODIFICATION                                        |                  |
| APP        | PENDIX A – XML EDITOR TOOL                                           |                  |

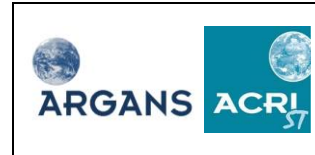

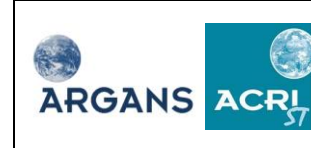

# 1. Introduction

### 1.1 General

This document is the user manual of the SMOS L2 OS Prototype Processor and its Graphical User Interface (GUI).

Both the prototype processor and the GUI have been developed to be operated on Linux 64 bit platforms. They are two independent software packages. The processor can be operated from the command line interface, provided the configuration of the processor is valid. Configuration of the software includes many files, switches, selectors and parameters. The GUI helps the user to set up configuration files and to operate the processor. The GUI gives access to basic visualization tools for the output products as well.

### **1.2** Guide to this document

The user manual of the processor is embedded in the manual for the GUI since advanced users, who might use the processor without the GUI, will focus on the description of the configuration files in section 7.

For detailed information on the processor, numerous documents are released along with the software:

- For scientific aspects of the SMOS L2 OS processing, see the Algorithm Theoretical Baseline Document [R.D. 1].
- For inputs and output data, including the configuration files, see the Input / Output Data Description Document [R.D. 4], the SMOS L1 auxiliary data specification format [R.D. 11].
- For details on the data processing, see the Data Processing Model [R.D. 3].
- For details on the material released along with the processor, see [R.D. 10].

#### **1.3** Structure of the Document

This document is organised to describe the GUI tool use, element by element, where the identified elements are:

- Section 2, 3 and 4: Operational environment : installation, resources, overview of the main windows
- Section 5 : Folder handling
- Section 7: Database handling
- Section 8 : Jobs handling

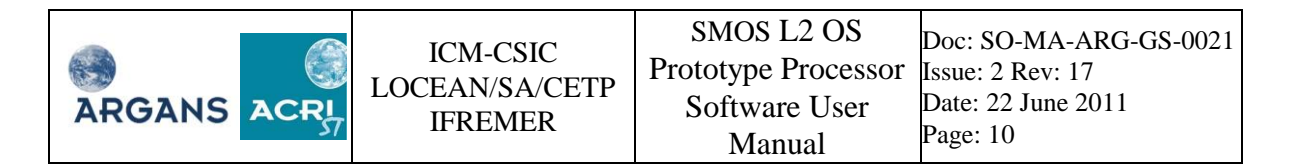

### **1.4** Applicable Documents

The complete list of reference documents with issues & dates is available in the Software Release Document SO-RN-ARG-GS-0019. For readability, a list of applicable documents, titles & codes is given below.

| Reference | Title                                                | Code              |
|-----------|------------------------------------------------------|-------------------|
| [A.D. 1]  | Level 2 Processor ICD and Operational<br>Constraints | SO-ID-IDR-GS-0003 |

#### **1.5 Reference Documents**

The complete list of reference documents with issues & dates is available in the Software Release Document SO-RN-ARG-GS-0019. For readability, a list of reference documents, titles & codes is given below.

| Reference | Title                                                                  | Code                           |
|-----------|------------------------------------------------------------------------|--------------------------------|
| [R.D. 1]  | SMOS L2 OS Algorithm Theoretical<br>Baseline Document                  | SO-TN-ARG-GS-0007              |
| [R.D. 2]  | SMOS L2 OS Operational Processor<br>Computation Resources Requirements | SO-TN-ARG-GS-0011              |
| [R.D. 3]  | SMOS L2 OS Detailed Processing Model                                   | SO-TN-ARG-GS-0008              |
| [R.D. 4]  | SMOS Level 2 and Auxiliary Data<br>Product Specification               | SO-TN-IDR-GS-0006              |
| [R.D. 5]  | SMOS L2 OS Architectural Design<br>Document                            | SO-DD-ARG-GS-0017              |
| [R.D. 6]  | SMOS L2 OS Detailed Design Document                                    | SO-DD-ARG-GS-0012 <sup>1</sup> |
| [R.D. 7]  | SMOS L2 OS Software Verification and<br>Validation Plan - Unit Test    | SO-TP-ARG-GS-0013              |
| [R.D. 8]  | SMOS L2 OS Table Generation<br>Requirement Document                    | SO-TN-ARG-GS-0014              |
| [R.D. 9]  | SMOS L2 OS Prototype Processor<br>Software User Manual                 | SO-MA-ARG-GS-0021              |
| [R.D. 10] | SMOS L2 OS Prototype Processor<br>Software Release Document            | SO-RN-ARG-GS-0022              |
| [R.D. 11] | SMOS Level 1 and Auxiliary Data<br>Product Specification               | SO-TN-IDR-GS-0005              |
| [R.D. 12] | XML Read/Write API Software User<br>Manual                             | SO-ID-IDR-GS-0009              |
| [R.D. 13] | General Software Library User Manual                                   | SO-MA-IDR-GS-1002              |
| [R.D. 14] | SMOS L2 OS Input / Output Data<br>Definition                           | SO-TN-ARG-GS-0009              |
| [R.D. 15] | SMOS L2 OS Architectural Design<br>Document                            | Same as [R.D. 6]               |

<sup>&</sup>lt;sup>1</sup> Detailed Design Document is available in electronic version only. The DDD is a web site dedicated to the documentation of the Operational Processor.

| Reference | Title                                                                    | Code               |
|-----------|--------------------------------------------------------------------------|--------------------|
| [R.D. 16] | SMOS L2 OS Algorithm Validation Plan                                     | SO-TP-ARG-GS-0015  |
| [R.D. 17] | SMOS L2 OS Algorithm Validation Test<br>Procedure Report                 | SO-TR-ARG-GS-0016  |
| [R.D. 18] | SMOS L2 OS Parameter Data List                                           | SO-TN-ARG-GS-0010  |
| [R.D. 19] | Earth Explorer Mission CFI Software<br>Explorer_Lib Software User Manual | EE-MA-DMS-GS-0003  |
| [R.D. 20] | SMOS L2 OS Operational Processor<br>Software User Manual                 | SO-MA-ARG-GS-0018  |
| [R.D. 21] | SMOS L2 OS Prototype Processor<br>Software Release Document              | SO-RN-ARG-GS-0022  |
| [R.D. 22] | Earth Explorer Mission CFI Software<br>Mission Conventions document      | CS-MA-DMS-GS-0001  |
| [R.D. 25] | Software Verification and Validation Plan<br>- Acceptance Test           | SO-TP-ARG-GS-0025  |
| [R.D. 26] | Software Verification and Validation Plan - System Test                  | SO-L2-SSS-ACR-0009 |

### 1.6 Abbreviations

The list of acronyms is available in the Software Release Document SO-RN-ARG-GS-0019.

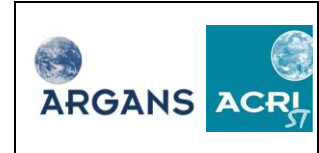

## 2 Overview

## 2.1 Introduction

Although the L2 OS processor can be operated in batch mode, the software is released with a Graphical User Interfaces (GUI) that simplifies its use. Figure 1 shows an overview of the processor and its environment.

Main functionalities of the GUI are:

- Configuration of the processor with access to all processor configuration files (see [R.D. 4]).
- Management of processor runs (scheduler, log, progress, pause, stop).

The GUI gathers all the functionalities sketched by the three boxes in light blue of Figure 1, except for SMOSview:visualization of products can be done using SMOSview. The breakpoint report files in HDF5 format can by visualized with hdfview, which software can be launched from the GUI.

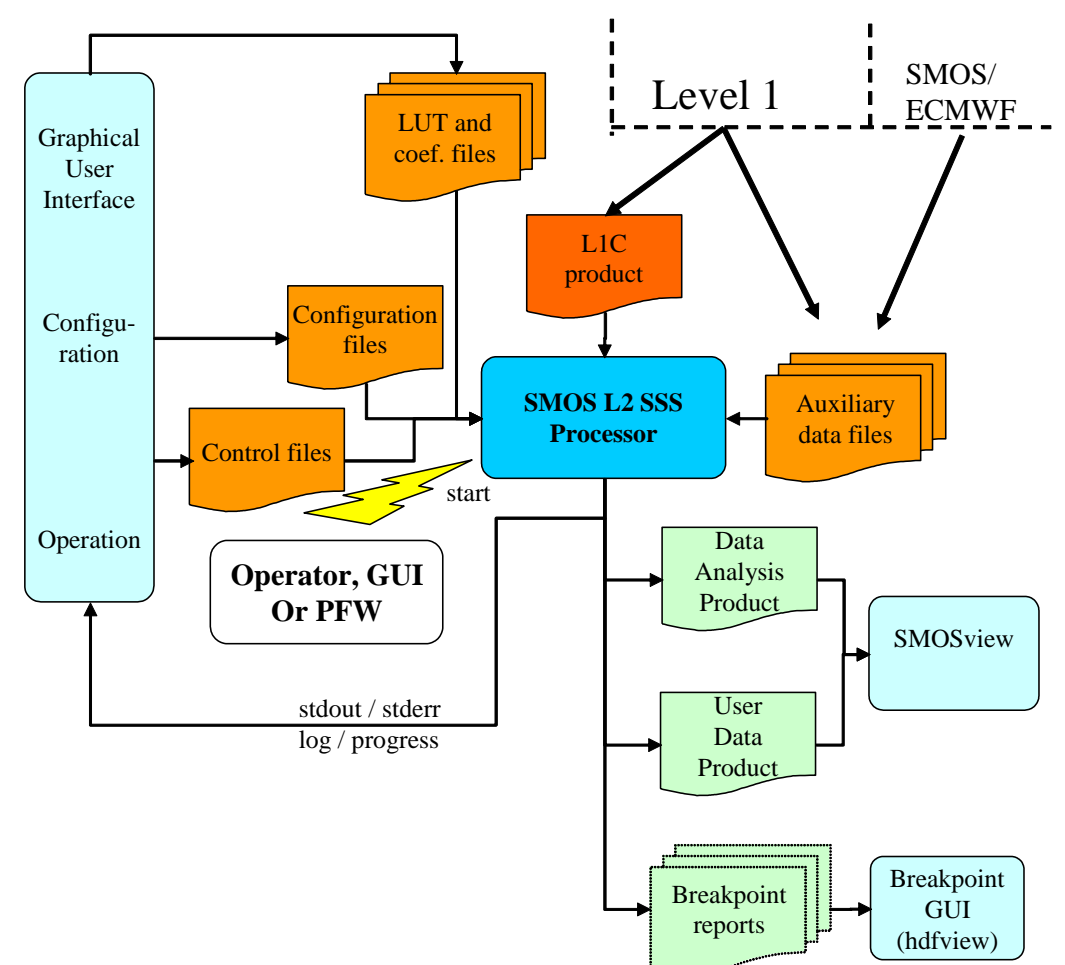

#### Figure 1: Overview of the SMOS L2 SSS processor, files and graphical user interfaces.

## 2.2 GUI: configuration functionalities

The configuration GUI generates configuration files (see section 2.5 of [R.D. 4]). With this graphical interface, the user can, among many other functions,

• Define names of input files and output files.

- Define processor operation mode (correction, retrieval mode, roughness model)
- Select geophysical parameters to be adjusted during iterative retrieval and its operating mode (dual polarisation, full polarisation or Stokes 1)
- Select a processing latitude/longitude window where SSS is retrieved.
- Select grid points where SSS is retrieved.
- Sets thresholds for sea ice detection, Sun glint contribution, and measurement validity control.
- Activate breakpoints.

To some extent, the configuration interface gives access to LUT and coefficient files (see section 2.4 of [R.D. 4]). For example, coefficients of the roughness model 3 (ICM) can be modified through this interface.

## 2.3 GUI: Processor Operation

The operation GUI can start the processor with selected configurations. Processor runs can be scheduled, queued, paused, resumed and cancelled. Information generated by the processor on standard output (stdout) or on standard error output (stderr) is available through this interface. The interface monitors processing progress and reports status of past processor runs.

## 2.4 Breakpoint report GUI

The breakpoint report GUI is either a text editor or HDFview if the breakpoint reports are in text or HDF5 format.

Any prototype processor modification induces breakpoint report modification and therefore an update of the breakpoint report GUI. The data GUI shall be updated whenever one of the data products it deals with is modified. During SMOS life, it is anticipated that processor modifications will be more frequent than product format modifications. Therefore, it is expected that the breakpoint reports files will change frequently with regard to their content (add or remove variables). The viewer does not require any modification to give access to the data in the reports if the content of the breakpoint report file is modified.

## 2.5 File management

The processor uses and produces several files. Some of them are reused for many processor runs and/or shared by many users. Sharing input files reduces data volumes but has some limitation. For instance, if an input file is modified while the file is used as input to the current computations, the prototype processor may produce unexpected results.

For file sharing between users, standard access rights by users and groups of LINUX operating system are used.

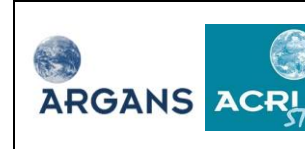

## **3** Installations and operation

#### 3.1 Installation of the core processor

To install, to test and to use the processor from source codes, follow the procedure in section 2.1 of the SMOS L2 OS Prototype Processor Software Release Document SO-RN-ARG-GS-0022.

### **3.2 Installation of the GUI**

The SMOS L2 processor and its GUI are delivered as several compressed archive files along with installation instructions. Both software packages are intended to be installed on a Linux 64 bit operating system environment. The Red Hat 5 Enterprise operating system is recommended because it is the environment on which the processor and the GUI have been implemented and tested.

For the installation procedure of the GUI, refer to the Prototype Processor Software Release Document SO-RN-ARG-GS-0022.

We assume hereafter that the processor and all necessary auxiliary and input data files have already been installed and that an environment variable SMOS\_ROOT has been set, pointing to the installation directory and that the GUI components have been correctly installed and configured.

#### **3.3 Installation of HDFview**

HDFview is needed to visualize breakpoint report files. Installation of the software is detailed in the Prototype Processor Software Release Document SO-RN-ARG-GS-0022.

The HDFview can be directly launched using the GUI. To point on the installed version or any other previously installed version modify the corresponding global configuration parameter (see section 8).

#### 3.4 GUI startup

The GUI is launched by typing the following commands:

cd \$*SMOS\_ROOT*/smos\_GUI\_SSScore ./launch smos.sh

Several error messages of the type

```
"WARNING The property smos.dyn, interface.x/y/w/h is empty or does not exist" are generated by Java, and can be safely ignored.
```

At launch time, verification is done for the presence of the 'smos' and 'libpackages' soft links (described in the Prototype Processor Software Release Document SO-RN-ARG-GS-0022). The following error message is displayed in case one of the links is not present in the GUI installation directory:

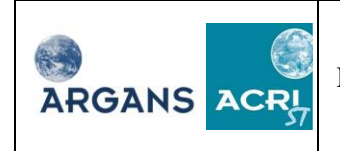

ICM-CSIC LOCEAN/SA/CETP IFREMER

| ≝ | Message                                                                                                    |
|---|----------------------------------------------------------------------------------------------------|
| 0 | The following paths have not been found in the directory<br>/host/ubuntu/SMOS/L2OS/smos_gui_dev<br>* 'smos' path (soft link) to the smos products<br>* 'libpackages' path (soft link) to the third party libraries<br>Please correct the problem before going further |
|   | Refer to the Software User Manual installation instructions                                                                                                    |

*Important note:* The GUI contains environment variables that are set during the first launch of the interface. Once the package is installed it is preferable not to move the directory structure to another location but to perform a new install instead.

## 3.5 Testing the installation

The GUI is delivered with two jobs in order to test the installation. Before running the jobs, make sure to complete the installation procedure detailed in SO-RN-ARG-GS-0022.

Refer to section 6.2.1 to complete the tests.

## 3.6 Tree organization

After installation, the following file/directory structures will be accessible.

| Туре      | Files                       | Path                                                         |
|-----------|-----------------------------|--------------------------------------------------------------|
| GUI       | Libraries (Geospatial Data  | \$SMOS_ROOT/smos_GUI_SSScore/lib/gdal_install                |
|           | Abstraction Library & Java  | \$SMOS_ROOT/smos_GUI_SSScore/gui/jars                        |
|           | run-time libraries)         | \$SMOS_ROOT/smos_GUI_SSScore/gui/jedit                       |
|           |                             | \$SMOS_ROOT/smos_GUI_SSScore/gui/logs                        |
|           | Java runtime environment    | \$SMOS_ROOT/smos_GUI_SSScore/jre1.6.0_01                     |
|           | Configuration files         | \$SMOS_ROOT/smos_GUI_SSScore/properties                      |
|           | Images                      | \$SMOS_ROOT/smos_GUI_SSScore/gifs                            |
|           | User manual (this document) | \$SMOS_ROOT/smos_GUI_SSScore/doc                             |
| Processor | Binary executable           | \$SMOS_ROOT/smos_GUI_SSScore/bin                             |
|           | HDFview installation        | <i>\$SMOS_ROOT/smos_GUI_SSScore/</i> bin/hdfview_install_lin |
|           | package                     | ux64amd_vm.bin                                               |
|           | Input configuration files   | \$SMOS_ROOT/smos_GUI_SSScore/inputs                          |
|           | Processor data and schema   | <i>\$SMOS_ROOT/smos_GUI_SSScore/</i> smos (soft link)        |
|           | Processor libraries         | \$SMOS_ROOT/smos_GUI_SSScore/libpackages (soft link)         |
|           | Shell files                 | \$SMOS_ROOT/smos_GUI_SSScore/shells                          |
|           | Temporary spaces            | <i>\$SMOS_ROOT/smos_GUI_SSScore/</i> tmp and                 |
|           |                             | \$SMOS_ROOT/smos_GUI_SSScore/pids <sup>2</sup>               |
| Jobs      | Global workspace            | \$SMOS_ROOT/smos_GUI_SSScore/folders/                        |
|           | Folders                     | \$SMOS_ROOT/smos_GUI_SSScore/folders/folder#M                |

<sup>&</sup>lt;sup>2</sup> These directories should be manually cleaned. They are not used by the processor but by the GUI. All rights reserved ARGANS/ACRI-st © 2009/2010/2011

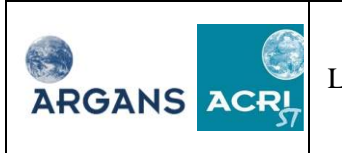

| Job workspace         | <i>\$SMOS_ROOT/smos_GUI_SSScore/</i> folders/folder#M/SMO |
|-----------------------|-----------------------------------------------------------|
|                       | S_Job#N                                                   |
| Input data            | <i>\$SMOS_ROOT/smos_GUI_SSScore/</i> folders/folder#M/SMO |
|                       | S_Job#N/Inputs                                            |
| Results of the run    | <i>\$SMOS_ROOT/smos_GUI_SSScore/</i> folders/folder#M/SMO |
|                       | S_Job#N/Outputs                                           |
| Reference run results | <i>\$SMOS_ROOT/smos_GUI_SSScore/</i> folders/folder#M/SMO |
|                       | S_Job#N/Outputs_ref                                       |
| Control of processing | <i>\$SMOS_ROOT/smos_GUI_SSScore/</i> folders/folder#M/SMO |
|                       | S_Job#N/Control                                           |

*Note:* The above temporary spaces are not used for the Core processor. These spaces are used by the GUI to store shell scripts and files needed to manage the processing.

In order to run correctly, SMOS GUI needs the following hardware and software resources:

#### 3.6.1 Hardware and software requirements

Hardware and software requirements are detailed in the SMOS L2 OS Prototype Processor Software Release Document SO-RN-ARG-GS-0022.

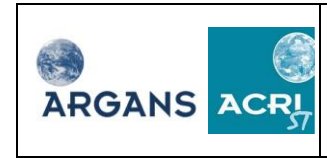

# 4 The graphical User Interface

#### 4.1 The main windows

At launch time, as the GUI is loading, the next window is displayed.

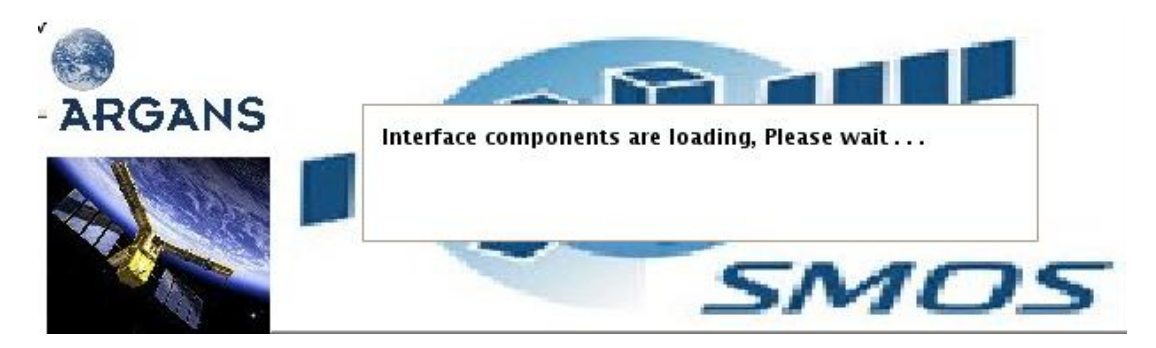

Then the main SMOS Interface appears.

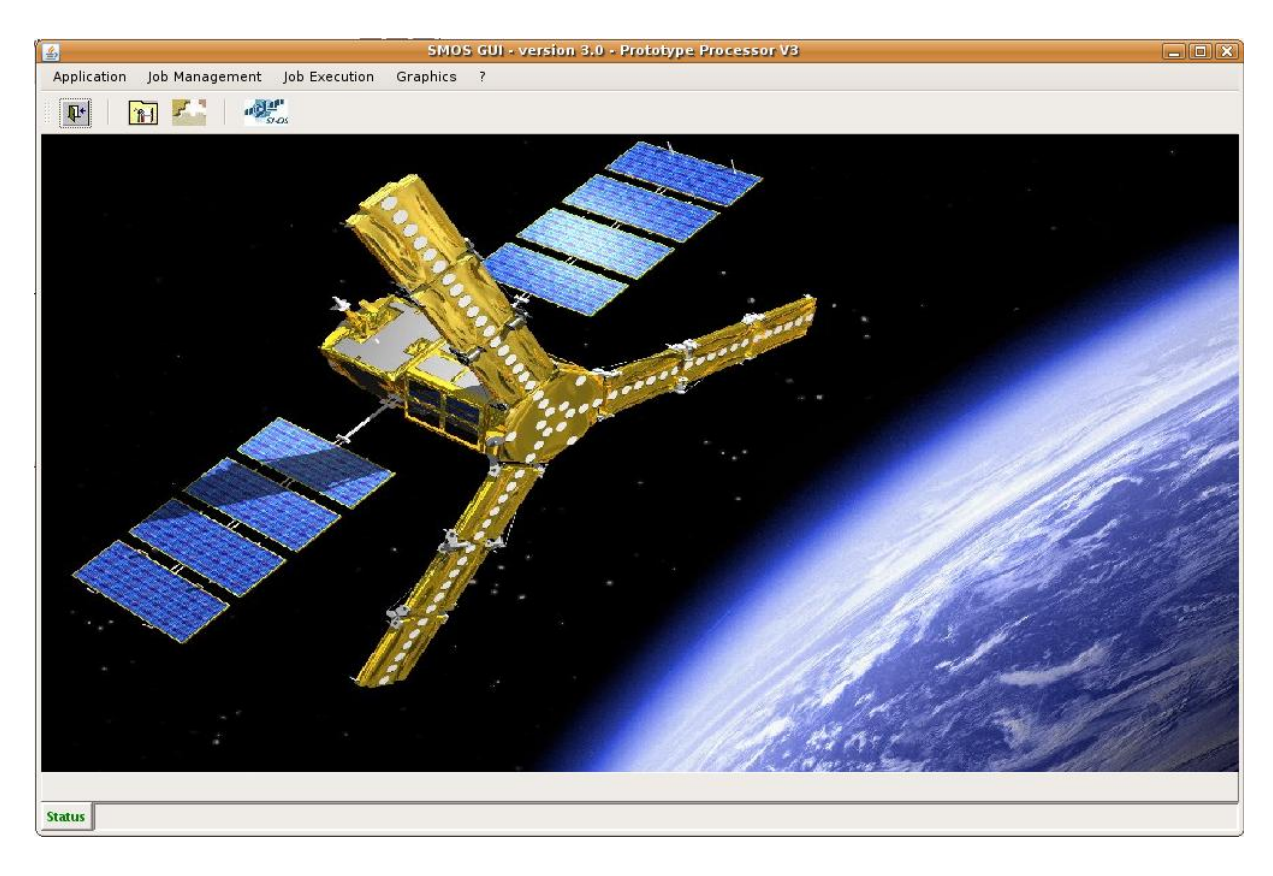

## 4.1.1 User Interface principles

SMOS GUI is dedicated to run SMOS Processor. All the functions are accessible from the main window menu which is split in 3 main functionalities:

- **Application**: to access the global parameter configuration window and the exit function

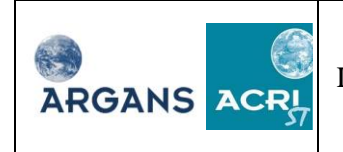

- Job Management: create or manage folders and jobs, configure and run jobs.
- **Job Execution**: launch the job viewers : monitor running or scheduled jobs, check pas jobs
- **Graphics**: to access shortcut to HDFview
- **?**: access the user manual (this document in PDF format) and GUI current version (about function)

#### 4.1.1.1 Job management

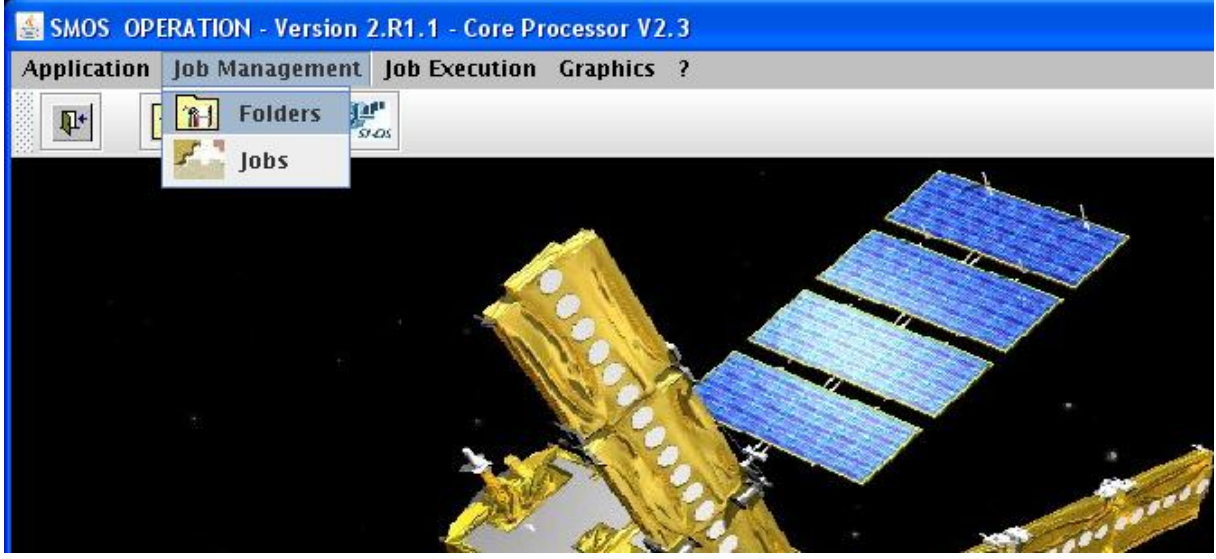

Job/Folder Management pull-down menu

In order to create, open, manage the jobs the user has to click on the top icon for to select "Job Management->Jobs" in the main window pull-down menu.. The following window appears containing all the functions necessary to navigate in the folders, to select, open, create, change comment or rename a job.

Note: It is not allowed to create a job if no folder exists

| ARGANS ACRI | ICM-CSIC<br>LOCEAN/SA/CETP<br>IFREMER | SMOS L2 OS<br>Prototype Processor<br>Software User<br>Manual | Doc: SO-MA-ARG-GS-0021<br>Issue: 2 Rev: 17<br>Date: 22 June 2011<br>Page: 19 |
|-------------|---------------------------------------|--------------------------------------------------------------|------------------------------------------------------------------------------|
|-------------|---------------------------------------|--------------------------------------------------------------|------------------------------------------------------------------------------|

Job Management Panel

The list of existing jobs is displayed depending on the selected folder. The creation date and the status of execution are also written in this list.

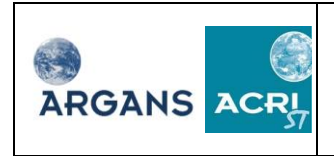

This panel gives access to the following functions:

| Zone          | Name      | Function                                          |  |
|---------------|-----------|---------------------------------------------------|--|
| Job Utilities | New       | Create a new job from scratch or based on an      |  |
|               |           | existing job                                      |  |
|               | Rename    | Rename the selected job                           |  |
|               | Modify    | Allow adding or modifying the job author and      |  |
|               |           | the job comment                                   |  |
|               | Info      | Display all job information                       |  |
|               | Delete    | Delete the selected job                           |  |
|               | Export    | Make a compressed archive file with the whole     |  |
|               |           | job tree structure                                |  |
|               | Close     | Close the panel                                   |  |
| Job Execution | Configure | Allows to configure and run the job (if not       |  |
|               |           | running)                                          |  |
|               | Clean     | This function is used only if the GUI or the      |  |
|               |           | computer crashes for any reason (human, bug,      |  |
|               |           | ) while a job is running.                         |  |
|               |           | At recovery time the interface will not be able   |  |
|               |           | to modify the status of the running jobs (if any) |  |
|               |           | that will remain 'running' and when running,      |  |
|               |           | the configuration of a job cannot be accessed,    |  |
|               |           | so the job will remain inaccessible forever. The  |  |
|               |           | only way to enter the configuration again is to   |  |
|               |           | clean the status of the job and bring it back to  |  |
|               |           | 'New'                                             |  |

#### 4.1.1.2 Folder management

Each job is stored in a folder. In order to **open**, create, and manage the folders the user has to click on the top Icon or to select "Folders" in the Job Management pull-down menu. The following window appears containing all the functions necessary to list the existing folders, to select, create, change comment or rename a folder.

It allows the user to create a new folder where to organize the storage of all the simulations.

**Note:** The number of jobs contained in each folder is displayed along with the creation date in the folder list zone.

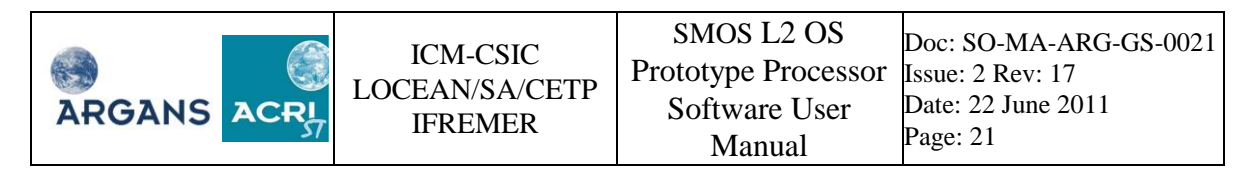

| and and a    | Folder management panel              |                                                             |
|--------------|--------------------------------------|-------------------------------------------------------------|
| -Folder list |                                      | Folder Utilities                                            |
| Test_Folder  | (04 February 2008 18:10:35 - 3 jobs) | Folder Utilities NEW RENAME MODIFY INFO DELETE EXPORT CLOSE |
|              |                                      | ]                                                           |

This panel gives access to the following functions:

| Zone             | Name   | Function                                      |  |
|------------------|--------|-----------------------------------------------|--|
| Folder Utilities | New    | Create a new folder                           |  |
|                  | Rename | Rename the selected folder                    |  |
|                  | Modify | Allow adding or modifying the folder author   |  |
|                  |        | and the folder comment                        |  |
|                  | Info   | Display all folder information                |  |
|                  | Delete | Delete the selected folder                    |  |
|                  | Export | Make a compressed archive file with the whole |  |
|                  |        | folder tree structure                         |  |
|                  | Close  | Close the panel                               |  |

#### 4.1.2 Exiting SMOS GUI

In order to quit the SMOS GUI, the user must select the "Exit" item in the "Application" pulldown menu.

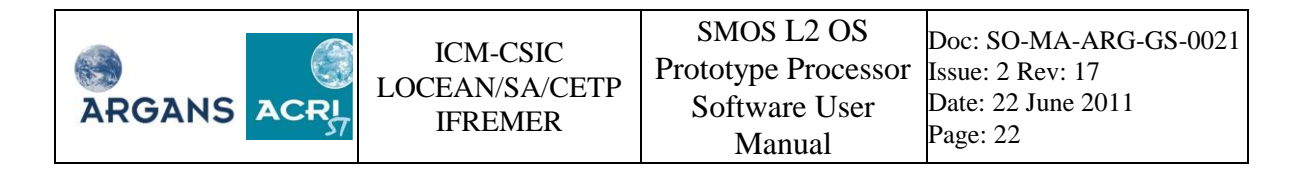

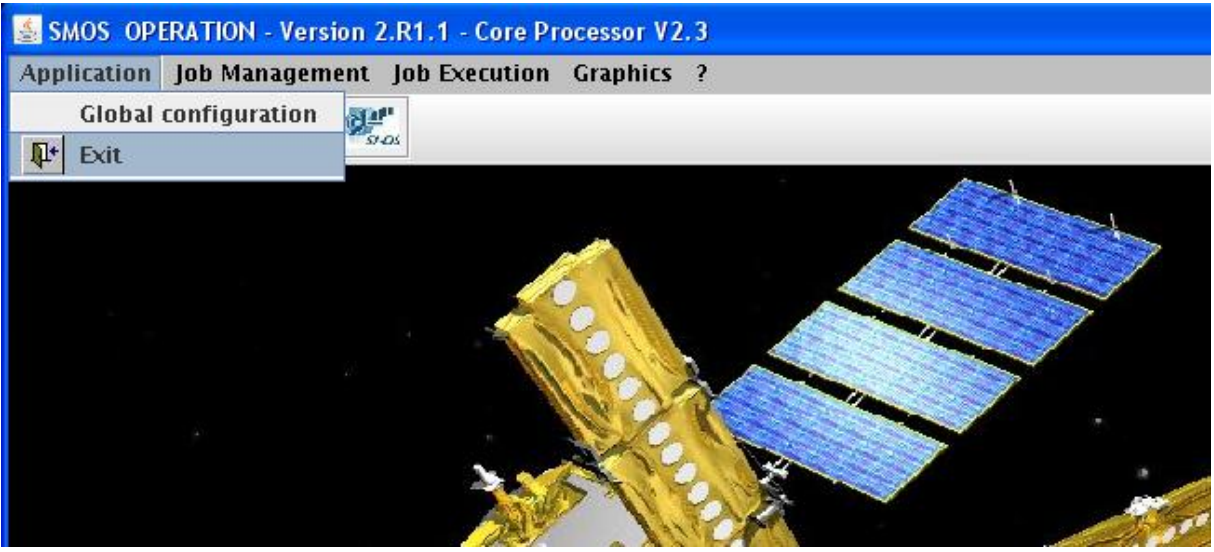

"Application" pull-down menu

**Warning:** All running jobs will be deleted at exit time. Details on interface behaviour regarding programmed jobs is given in section 6.2.7.

### 4.1.3 Version

From the main window, the pull down menu ? -> About provides the main references of SMOS GUI (click anywhere in the displayed window to close it)

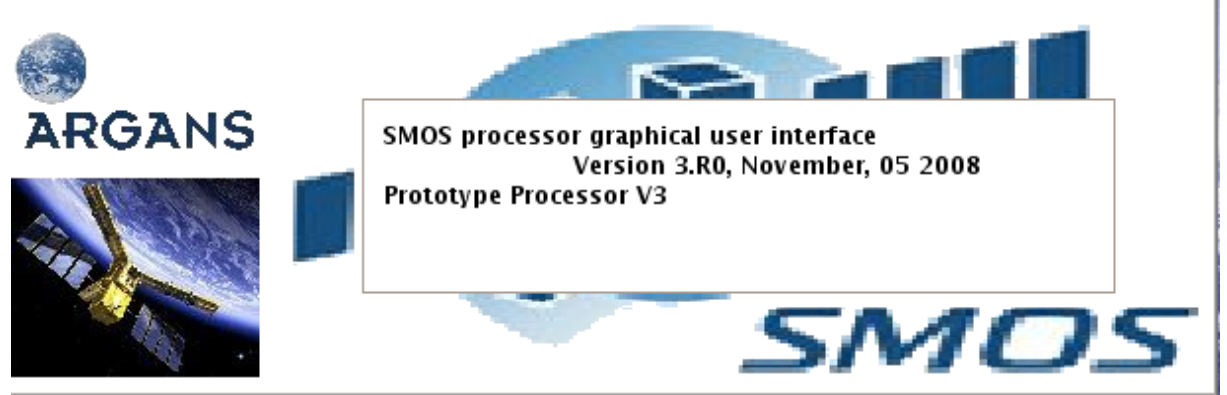

"About SMOS GUI interface" window

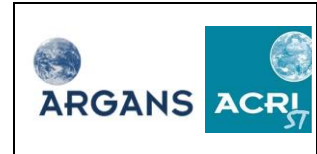

# **5** FOLDER HANDLING

In the folder panel, all the folders already existing are listed with details on the author, the creation date, and appropriate comments.

### 5.1 Create a new folder

The button "New" allows to open a window in which the user will specify the folder name (blank characters are allowed but will be replaced by underscores "\_"), the author name (optional) and appropriate comments (optional).

*Note*: Special characters such as \$, #, @, ... are not allowed in the folder names

| e<br>Mus <sub>e</sub> | New folder panel          |
|-----------------------|---------------------------|
| Folder name           |                           |
| Author                |                           |
| Creation date         | 06 November 2008 12:17:56 |
| Comment               |                           |
|                       | OK CANCEL                 |

Create a new Folder

#### 5.2 Manage the created folders

Renaming, modifying author or comment and getting folder info are achieved through the use of a panel identical to the one for folder creation.

The folder export button opens a navigation window that allows the user to select the destination of the exported file. A process is launched that creates a unique file named as the folder with the extension .tar.gz that is copied into the destination directory selected by the user. The following message is displayed when the copy is over.

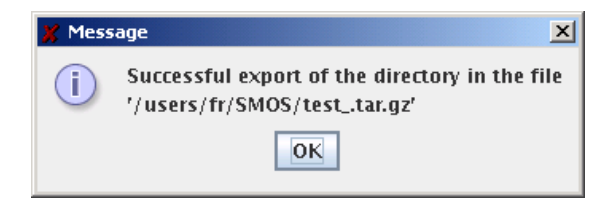

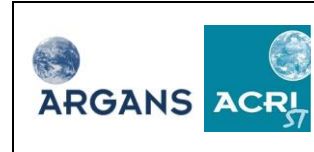

# 6 JOBS HANDLING

A complete run of SMOS prototype will be achieved after a full configuration of the job.

### 6.1 Job creation

From the job creation window, the button "New" opens a window in which the user will specify the job name (blank characters are allowed but will be replaced by underscores "\_"), the author name (optional) and appropriate comments (optional). The processor executable binary can also be changed on this panel. Click on 'Processor Executable' button, a selection window will be displayed listing every L20SPP\_\* files contained in the bin/ directory. The user is invited to select the desired binary for the concerned job (any location is allowed). By default, the binary is set in the global configuration window – see section 8).

| New Job panel        |                                                             |  |  |
|----------------------|-------------------------------------------------------------|--|--|
| Job name             | SMOS_job2                                                   |  |  |
| Author               |                                                             |  |  |
| Creation date        | 06 November 2008 12:23:17                                   |  |  |
| Job status           | New                                                         |  |  |
| Processor Executable | lost/ubuntu/SMOS/L2OS/smos_GUI_SSScore/bin/L2OSPP_03_02.exe |  |  |
| Origin Job           | SELECT                                                      |  |  |
| Comment              |                                                             |  |  |
|                      | OK                                                          |  |  |

The option "Origin job" is provided in order for the user to be able to base the new job on a former one.

In order to use this option, it is necessary to click on the check box aside the "Select" button which is then enabled. By clicking on the "Select" button, the following panel is displayed which allows to select a job in a specific folder (see next image).

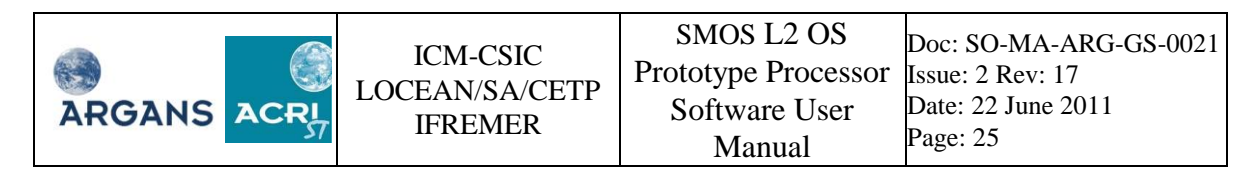

| 🔜 New Job panel      |                        |                                | ſ      |   |
|----------------------|------------------------|--------------------------------|--------|---|
| Job name             | SMOS_job5              |                                |        |   |
| Author               |                        |                                |        |   |
| Creation date        | 31 January 2008 17:28: | 00                             |        |   |
| Job status           | New                    | New 🗳                          |        |   |
| Processor Executable | /mount/users/fr/smos   | s_gui_Core_v2.0/bin/1205_02_01 |        |   |
| Origin Job           | Г                      | SELECT                         |        |   |
| Comment              |                        | Folder list                    |        | - |
|                      | ОК С                   | Job list                       | CANCEL | • |

<u>Note</u>: It is important to ensure that the job selected as origin is compatible with the processor version used for the new job.

In case the default processor binary cannot be found in the 'bin' directory of the GUI, the following message is displayed along with possible recovery action to undertake.

| 📠 Job management panel                                                                                                    |               |             |  |  |
|----------------------------------------------------------------------------------------------------|---------------|-------------|--|--|
| -Folder list                                                                                                    | Job Utilities |             |  |  |
| test1                                                                                                    | ▼ NEW         |             |  |  |
| Job list                                                                                                    | RENAME Jol    | D Execution |  |  |
| test1 (0)<br>The default processor binary has not been found in the 'bin' directory<br>Please correct the problem before going further<br>1. Check that variable 'default_processor_binary' points on an existing processor in the global configuration panel<br>2. Check the presence of the binary processor in the 'bin' directory<br>3. Refer to the Software User Manuel installation instructions<br>Job creation cancelled |               |             |  |  |
|                                                                                                    |               |             |  |  |

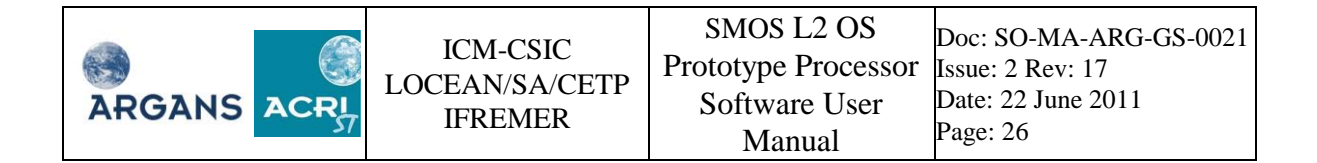

If selected, the whole configuration of the selected former job will be copied into the new one instead of the one defined as the default dataset in the global configuration panel (see section 8).

## 6.2 Job configuration

After the job creation, from the job creation window, select the newly created job in the proposed list and click on the button "Configure" in the Job Execution zone. The following window appears.

| Configuration panel for Job                                                                                                    | SMOS_job2' in Folder 'Test_Folder'                                      |
|----------------------------------------------------------------------------------------------------|-------------------------------------------------------------------------|
| Job Parameters                                                                                                    |                                                                         |
| Name       : SMOS_job2         Folder       : Test_Folder         Processor version       :         /host/ubuntu/SMOS/L2OS/smos_GUI_SSScore/<br>Origin Job       : None         Statue       : None         Control       : None         Editt Job Order       : Editt Job Order | /bin/L2OSPP_03_02.exe Break Points Configuration Edit Break Points List |
| Processing Window<br>Selection Entire globe applied                                                                                                    | Job Execution<br>RUN NOW<br>SCHEDULE<br>12:24 - 11/06/2008              |
| LAUNCH                                                                                                    | EDIT CLOSE                                                              |

Job Configuration Panel

Four zones are displayed:

- 1. Input dataset
- 2. Break Points Configuration
- 3. Processing Window
- 4. Job execution

## 6.2.1 GUI testing

To launch the tests, select folder 'Test\_Folder' in the 'Job management panel', then select one of the two jobs:

- dual\_pol\_test\_job
- full\_pol\_test\_job

Click on button 'Configure' in the 'Job management panel'.

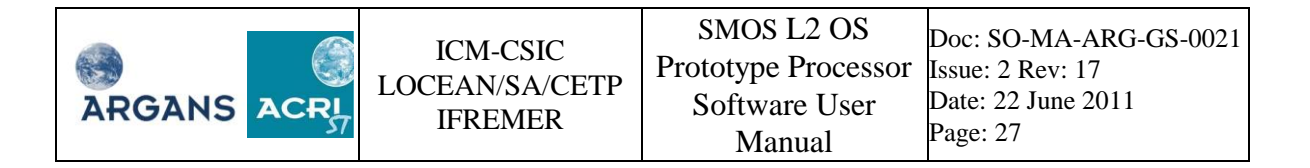

To run the selected test, click on button 'LAUNCH' in the 'Job configuration panel'.

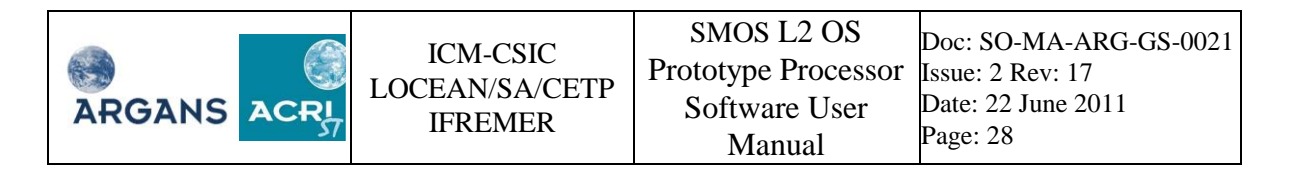

### 6.2.2 Edit Job Order

This button gives access to the job order file (MPL\_JOBORD) file. It opens the XML file through the XML editor tool (see annexe A).

| 4    | job order for Job 'SMOS_job2' in Folder 'Test_Folde                                                                                                    | *     |
|------|----------------------------------------------------------------------------------------------------|-------|
| File | Edit                                                                                                    |       |
|      | b Order<br>A cditable=[false]<br>A xmlns=[http://213.170.46.150/smos/schemas]<br>A xmlns:xsi=[http://www.w3.org/2001/XMLSchema-instance]<br>A xsi:schemaLocation=[http://213.170.46.150/smos/schemas SM_TEST_MPL_JOBORD_0004.xsd]<br>OrderId [1]<br>Conf [1]<br>List_of_Procs [1]<br>List_of_Constants_Files [1] |       |
|      |                                                                                                    |       |
|      |                                                                                                    |       |
|      |                                                                                                    | ,<br> |

The job order file lists all input and output file names of the processor.

## 6.2.3 Edit private configuration file

Access to the private configuration file is via the job order file. Use the 'find string' feature to search the 'CNF L2OS' chain.

| Job Parameters                            | Tag finder                     |                         |                                      |         |
|-------------------------------------------|--------------------------------|-------------------------|--------------------------------------|---------|
| Name                                      | Enter searched string CNF_L2OS |                         |                                      |         |
| <u>ک</u>                                  |                                |                         |                                      |         |
| File Edit                                 | Previous                       | Close                   |                                      |         |
| A fpattern=[CNF_L2OS                      |                                | xsi:schemal ocation (H) | http://213.170.46.150/smos/schemas   | <b></b> |
| A type=[file]                             |                                | ASIISCHEIMAEDCUUTON (1) |                                      |         |
| A xmledit=[true]                          |                                | vmIns vsi (H)           | http://www.w3.org/2001/XMI.Schema-ir |         |
| Inputs/SM_XXXX_CN                         | VF_L2OS20050101T000000_2       | 2000                    |                                      |         |
| ▼ Sensing_Time [1]                        |                                | xmins (H)               | http://213.170.46.150/smos/schemas   |         |
| ✓ Start [1]<br>2006-04-19 185548 972      |                                |                         |                                      |         |
| ▼ Stop [1]                                |                                | editable                | true                                 |         |
| 2006-04-19 194948.972                     |                                |                         |                                      |         |
| ✓ List_of_Procs [1]     A count=[1]       |                                | count (H)               | 1                                    |         |
| ▼ Proc [1]                                |                                |                         |                                      |         |
|                                           |                                | description             | Private configuration                |         |
| /project/SMOS/nme/SSS_L                   | _2_proto/dev/L2OS01_00.exe     |                         |                                      |         |
| ✓ Task_version [1]<br>01 00               |                                | fpattern                | CNF_L2OS                             |         |
|                                           |                                |                         |                                      |         |
| ▼ Enable [1]                              |                                | txtedit                 | true                                 |         |
| A editable=[true]                         |                                |                         |                                      |         |
| OFF                                       |                                | type                    | file                                 |         |
| ↓ List of Brk Files [1]                   |                                |                         |                                      |         |
| A count=[0]                               |                                | xmledit                 | true                                 | -       |
| ✓ List_of_inputs [1]                      | <b>_</b>                       | Update Value Select I   | File Edit XML File Edit as TXT File  |         |
|                                           |                                |                         |                                      |         |
| [Job_Order][Conf [1]][Config_Files [1]][I | File [1]][File_Name [1]]       |                         |                                      | ]       |

Then click on a 'Edit XML file' button to display the file through the XML editor or in a text editor using 'Edit TXT file'.

A complete definition of the private configuration file is given in [A.D.5]

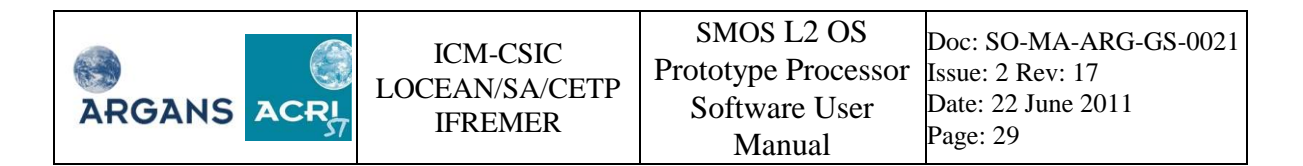

#### 6.2.4 Edit auxiliary configuration file

To access this file, a procedure identical to the above for the private configuration file must be followed. 'Find string' must locate the 'AUX\_CNFOSD/F' chain (note that the correct AUX\_CNFOS file type should be selected to match the L1c input file type: D = dual polarisation, F = full polarisation). Then click on 'Edit XML file' button (see annexe A to use the XML editor tool) or 'Edit TXT file'.

|                                                                                                    | a, Tag finder                                                                         |        |                       |                                        |
|----------------------------------------------------------------------------------------------------|---------------------------------------------------------------------------------------|--------|-----------------------|----------------------------------------|
| í 🖆                                                                                                    |                                                                                       |        | r 'Test_Folder'       |                                        |
| Eile Edit E                                                                                                    | Enter searched string AUX_CNFOSD                                                      |        |                       |                                        |
| The Luit                                                                                                    |                                                                                       | _      |                       |                                        |
| #commer                                                                                                    | Previous Next Close                                                                   |        | nal ocation (H)       | http://213 170 46 150/smos/schemas     |
| V input [16]                                                                                                    |                                                                                       |        | incontait (i)         |                                        |
|                                                                                                    | Search for previous occurence                                                         |        |                       | http://www.w2.com/2001.0/4/ Cabarra in |
|                                                                                                    | e Type [1]                                                                            | s:xs   | T (H)                 | nttp://www.ws.org/2001/XMLSchema-ir    |
| Stem                                                                                                    |                                                                                       |        |                       |                                        |
| ✓ List_of_File                                                                                                    | e_Names [1] xmin                                                                      | s (H)  | )                     | http://213.170.46.150/smos/schemas     |
| A count                                                                                                    | nt=[1]                                                                                |        |                       |                                        |
| ✓ Input_Fi                                                                                                    | ile [1] edita                                                                         | ble    |                       | true                                   |
| ▼ File_I                                                                                                    | Name [1]                                                                              |        |                       |                                        |
| A A                                                                                                    | description=[Definitions of geoStem parameters, Configuration c                       | t (H)  |                       | 1                                      |
| A.                                                                                                    | feutent-1 EEE                                                                         |        | ·                     |                                        |
|                                                                                                    | fnattern=[AUX_CNEOSD]                                                                 |        | an.                   | Definitions of gooStom parameters. C   |
| ☐ 3                                                                                                    | txtedit=[true]                                                                        | ipu    | on                    | Demnicions of geoscent parameters, co  |
| A                                                                                                    | type=[file]                                                                           |        |                       |                                        |
| A                                                                                                    | xmledit=[true] fexte                                                                  | nt     |                       | LEEF                                   |
| In                                                                                                    | puts/SM_TEST_AUX_CNFOSD_20050101T000000_205(                                          |        |                       |                                        |
| ⊽ State                                                                                                    | e [1] fpatt                                                                           | ern    |                       | AUX_CNFOSD                             |
| No                                                                                                    | on Alternative                                                                        |        |                       |                                        |
| ✓ List_of_Tin                                                                                                    | me_Intervals [1] txtec                                                                | it     |                       | true                                   |
| A count                                                                                                    | nterual (1)                                                                           |        |                       |                                        |
| ▼ Start                                                                                                    |                                                                                       |        |                       | file                                   |
| 20                                                                                                    | 006-04-19 185548.972                                                                  |        |                       |                                        |
|                                                                                                    | [1]                                                                                   |        |                       |                                        |
| 20                                                                                                    | 006-04-19 194948.972 xmie                                                             | uit    |                       |                                        |
| \[ \] \[ \] \ | Name [1]                                                                              |        |                       |                                        |
| Inp                                                                                                    | puts/SM_TEST_AUX_CNFOSD_20050101T000000_20500101T00000                                | Upd    | ate Value Select File | Edit XML File Edit as TXT File         |
|                                                                                                    |                                                                                       |        |                       |                                        |
| [Job_Order][List_                                                                                                    | _of_Procs [1]][Proc [1]][List_of_Inputs [1]][Input [16]][List_of_File_Names [1]][Inpu | t_File | e [1]][File_Name [1]] |                                        |

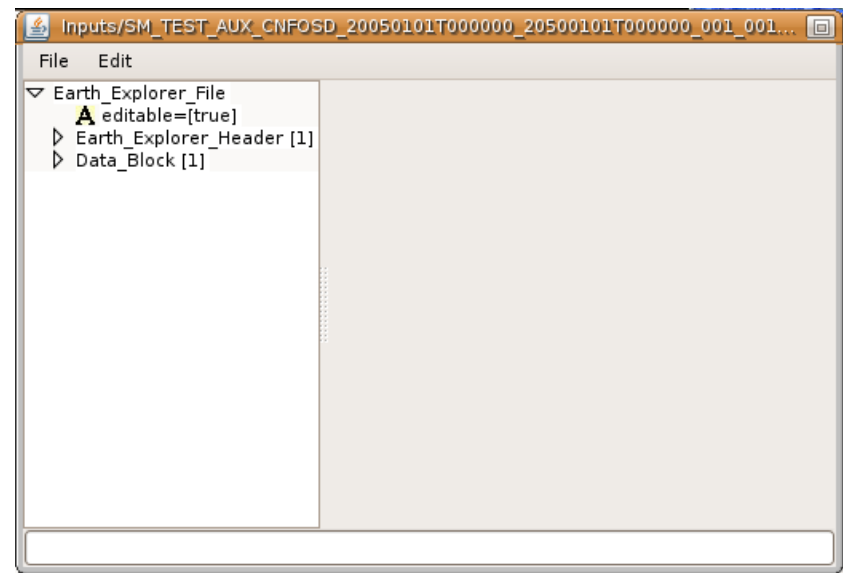

All configuration parameters are listed in section 7.

#### 6.2.5 Edit Break Points list

This button gives access to the break points management panel. It allows activating break points defined in the DPM [R.D. 3]. Break points are places in the processing where some of the local variables are copied in a file for detailed investigation. Data storage format is either HDF5 or text files. The user must be aware that break point activation slows down the processing and might generate very large data file. It is strongly recommended to limit the processing to 1 to 10 ISEA grid points when break points are in use.

| Miles a                                                                      | Breakpoint management for Job 'SMOS_Job2' in Folder 'Test_Folder                                                                                                    | •                                                                                |
|------------------------------------------------------------------------------|----------------------------------------------------------------------------------------------------|----------------------------------------------------------------------------------|
| Selected Break Points                                                        | Available Break Points                                                                                                    | -Break Points utilities                                                          |
| BP_PRP_3_1-3<br>BP_PRP_3_1-4<br>BP_PRP_3_1-5<br>BP_PRP_3_2-2<br>BP_PRP_3_5-1 | BP_PRP_3_1-1         BP_PRP_3_1-2         BP_PRP_3_1-6         BP_PRP_3_1-7         BP_PRP_3_1-8         BP_PRP_3_2-1         BP_PRP_3_2-1         BP_PRP_3_4-2         BP_PRP_5-1         BP_PRP_7_1-1         BP_PRP_8-1         BP_PRP_8-1         BP_PRP_8-2         BP_PRP_8-1         BP_PRP_12-1 | Break Points utilities<br>Add Break Point<br>Delete Break Point<br>Save<br>Close |
| (L                                                                           |                                                                                                    |                                                                                  |

Breakpoint management: multiple breakpoints can be selected (by holding 'shift' or 'alt' key).

The list of available break points is located in the centre of the panel. Upon the users needs and according to the DPM, one or several break points are selected from the available list. To select multiple breakpoints, the User has to hold the 'shift' or the 'alt' key. Then, the break points can be added to the list of selected break points pushing the "Add Break Point" button. Other break points can be added to the list of selected break points following the same procedure. Break point can be removed from the list of selected break point by selecting them (multiple selection is also allowed) and pushing the "Delete Break Point" button. Once the list of selected break points is complete, it shall be saved pushing the "Save" button.

To confirm the break point system activation, the "Breakpoint / Enable" tag of the Job Order shall be set to "ON". See section 6.2.2 to edit the job order.

The data file in HDF format generated by the break point will be available in the "Outputs" directory of the job directory. The file name is the name of the break point. It is editable through the HDFview software.

#### 6.2.6 Processing window selection

This button allows entering a processing window limits manually or on a world map. The following window is displayed:

|  | ARGANS ACRI | ICM-CSIC<br>LOCEAN/SA/CETP<br>IFREMER | SMOS L2 OS<br>Prototype Processor<br>Software User<br>Manual | Doc: SO-MA-ARG-GS-0021<br>Issue: 2 Rev: 17<br>Date: 22 June 2011<br>Page: 31 |
|--|-------------|---------------------------------------|--------------------------------------------------------------|------------------------------------------------------------------------------|
|--|-------------|---------------------------------------|--------------------------------------------------------------|------------------------------------------------------------------------------|

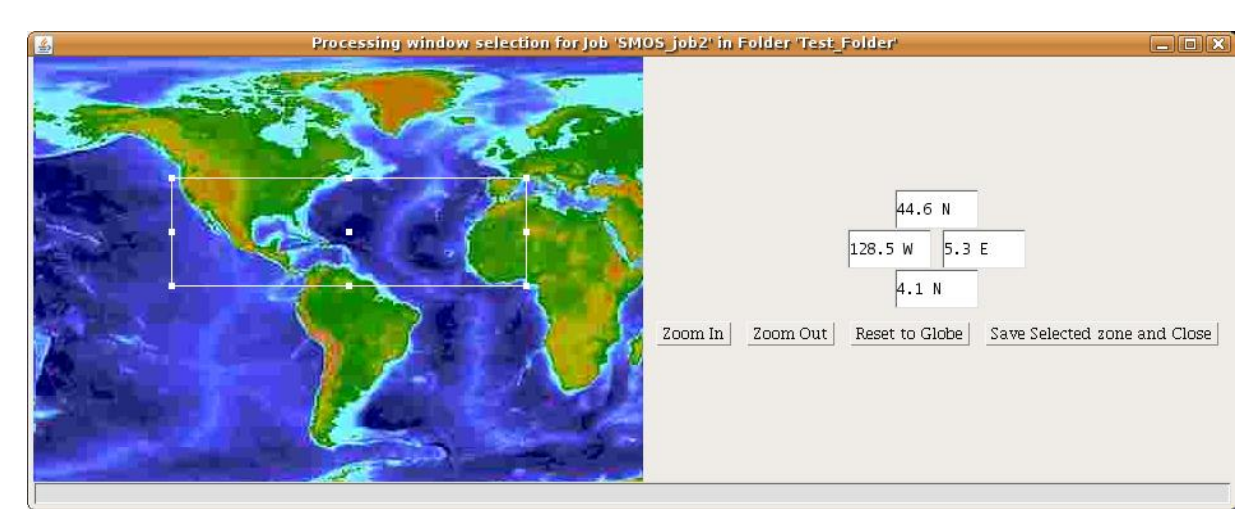

The user is invited to select a rectangular area by dragging the mouse over the map or by entering the latitude/longitude numerical values directly in the corresponding boxes. Once the zone is selected, a click on the button named 'Save selected zone and Close' will modify the private configuration file (pointed to in the Job Order) according to the entered values.

- The job configuration panel will display a message:
  - Zone selected (in green color)
  - Or Entire globe applied (in blue color) if no processing window is selected

The limits of the selected zone can be checked by editing the private configuration file (see section 6.2.3). The limits are also written in the job configuration panel (Job parameters scrollable text area).

Note that if the orbit does not intersect the region selected, no grid points are available for processing and an error will be reported when the job is started. Users may wish to initially select a thin horizontal strip from 180 W to 180E, which will usually include some grid points (unless the L1c half-orbit is incomplete).

## 6.2.7 Job execution

Once the configuration phase is over, the processor is ready to be launched. Two different running modes are available:

- 1. Direct launch
- 2. Scheduled launch

The direct launch mode is used by selecting the 'Run now' option. Clicking on the button 'Launch' will run the job:

- > If no job is already running, the job is launched
- If a job is already running, then the job will be launched only if the maximum number of allowed concurrent jobs is set to an appropriate value (e.g. greater than 1). Otherwise, the job will be queued until it is possible to be run.

The scheduled mode is used when the 'Schedule' option is selected. The user is invited to enter the date and time of run in the format : hh:mm – mm/dd/yyyy

|--|

| Job Execution |                      |
|---------------|----------------------|
|               |                      |
| SCHEDULE      | 17:22 - 06/22/2006 * |

It is possible to replace numbers in the date zone or by positioning the mouse cursor in the zone to be modified and by clicking on the up/down arrow menu, by this way, numbers will increase one by one. Clicking on the button 'Launch' will schedule the job:

If the scheduling date is passed, the user will be warned and invited to modify his selection

| 💥 Mess | sage X                                                             |
|--------|--------------------------------------------------------------------|
|        | Warning: the schedule time is passed, please modify your selection |
|        | OK                                                                 |

Else the job is scheduled

When exited or crashed, the interface behaves differently according to running or programmed jobs. The following situations (alone or mixed) can be met before crash:

- 1. One or several jobs were running (or paused)
- 2. One or several jobs were scheduled
- 3. One or several jobs were queued

When the interface is exited:

- running jobs are deleted.
- queued jobs are queued again when interface is launched
- scheduled jobs are scheduled again only if scheduling time is not passed.

#### 6.2.8 Job monitoring

Two monitoring tools are proposed to follow or analyse the job runs.

| SMOS prototype OPERATION - Ve | ersion 1.R1   |            |      |
|-------------------------------|---------------|------------|------|
| Application Job Management    | Job Execution | Graphics   | Help |
| 📭 🔝 🌌 🛷                       | Job con       | trol panel |      |
|                               | Past Jobs com | croi panei |      |
|                               |               |            |      |

- 1. The job control panel
- 2. the past jobs control panel

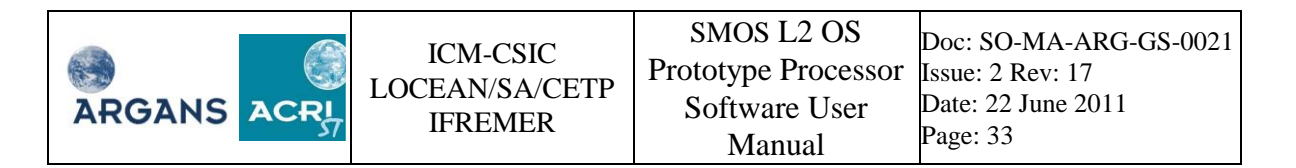

The job control panel is used to monitor alive runs. This means that all the running, scheduled, or queued jobs can be monitored through this functionality.

When selecting 'Job Control Panel' from the main window pull-down menu, the following window appears (only if containing a job):

| an Joi         | b Control Panel                              |                                                            |                                                           |                                       |                                                      |                      | <b>□</b> <sup>*</sup> ∅                                         |
|----------------|----------------------------------------------|------------------------------------------------------------|-----------------------------------------------------------|---------------------------------------|------------------------------------------------------|----------------------|-----------------------------------------------------------------|
|                | Job Name                                     | Folder                                                     | Launch Date                                               | Run Time (s)                          | Status                                               | Progress             | Process II                                                      |
| est4           |                                              | install_test_folder                                        | 2008-02-04/15:15:19 0                                     |                                       | Scheduled                                            | 0%                   | 1856946237                                                      |
| 4              |                                              |                                                            |                                                           |                                       |                                                      |                      |                                                                 |
|                |                                              |                                                            | DELETE PAUSE                                              | QUEUE                                 | G EDIT CLOSE                                         |                      |                                                                 |
|                |                                              |                                                            | Example                                                   | of schedule                           | d job                                                |                      |                                                                 |
| 🚮 Jo           | ob Control Pane                              | Ι                                                          |                                                           |                                       |                                                      |                      | r 🗹                                                             |
|                | Job Name                                     | Folder                                                     | Launch Date                                               | Run Time (s)                          | Status                                               | Progress             | Pr                                                              |
| test4          |                                              | install_test_folder                                        | 2008-02-04/15:20:43                                       | 5                                     | Running                                              | 0%                   | 4343794                                                         |
| •              |                                              |                                                            | DELETE PAUSE                                              | RUN NOW LO                            | G EDIT CLOSE                                         |                      |                                                                 |
|                |                                              |                                                            | Example                                                   | a of maning                           | la                                                   |                      |                                                                 |
|                |                                              |                                                            | Example                                                   | e of running                          | ; job                                                |                      |                                                                 |
|                | Job Control Pan                              | el                                                         | Example                                                   | e of running                          | ; job                                                |                      | r 0                                                             |
|                | <b>Job Control Pan</b><br>Job Name           | el Folder                                                  | Example<br>Launch Date                                    | e of running                          | s job                                                | Progress             | 며 여기 여기 여기 여기 여기 여기 여기 여기 여기 여기 여기 여기 여기                        |
| test4          | Job Control Pan<br>Job Name<br>4             | el<br>Folder<br>install_test_folder                        | Launch Date<br>2008-02-04/15:28:39<br>2008-02-04/15:28:44 | e of running                          | s job                                                | Progress<br>0%       | <b>『ご』</b><br>Proc<br>377969797<br>116347650                    |
| test4<br>test3 | <b>Job Control Pan</b><br>Job Name<br>4<br>3 | el<br>Folder<br>instal_test_folder<br>install_test_folder  | Example                                                   | Run Time (s)<br>0<br>34               | s job<br>Status<br>Queued<br>Running                 | Progress<br>0%<br>0% | ⊏ ┏ ┏ ┏ ┏<br>Proc<br>377969797<br>116347655                     |
| test4<br>test3 | Job Control Pan<br>Job Name<br>4             | el<br>Folder<br>install_test_folder<br>install_test_folder | Example                                                   | Run Time (5)<br>0<br>34<br>RUN NOW LO | s job<br>Status<br>Queued<br>Running<br>G EDIT CLOSE | Progress<br>0%<br>0% | p <sup>×</sup> p <sup>3</sup><br>9roc<br>377969797<br>116347655 |
| test4<br>test3 | Job Control Pan<br>Job Name<br>4<br>3        | el<br>Folder<br>install_test_folder<br>install_test_folder | Example                                                   | Run Time (s)<br>0<br>34<br>RUN NOW LO | g job<br>Status<br>Queued<br>Running<br>G EDIT CLOSE | Progress<br>0%<br>0% | P<br>377969<br>1163470                                          |

Example of queued job

Each line of the list is dedicated to a job. It allows to check the progress of the run through the 'Run time' given in seconds and the 'Progress' given in percentage.

It is also possible to edit the output log file of any running job and monitor the progression of the computation.

As shown in the above snapshots, the names and availability of the buttons displayed in this window depend (and may vary) according to the type of job selected:

- On a running job the user can:
  - Pause (then Resume) it
  - > Delete it
  - Edit the log file (in real-time)
- On a scheduled job it is allowed to:
  - Queue it (equivalent to run it immediately if no other job is already running according to the maximum number of possible concurrent jobs)
  - $\succ$  Delete it
  - View the scheduled run date/time scroll or maximize the window to see the last entry in the row.

| ARGANS ACRY ICM-CSIC LOCEAN/SA/CETP | SMOS L2 OS<br>Prototype Processor<br>Software User<br>Manual | Doc: SO-MA-ARG-GS-0021<br>Issue: 2 Rev: 17<br>Date: 22 June 2011<br>Page: 34 |
|-------------------------------------|--------------------------------------------------------------|------------------------------------------------------------------------------|
|-------------------------------------|--------------------------------------------------------------|------------------------------------------------------------------------------|

• A queued job can only be deleted. The launching is automatic when it is detected to be possible.

The past job control panel gives access to formerly run jobs. It allows viewing the log files ("\_gsl\_\_\_", saved in each job folder. A delete button is available to erase the jobs from the list (multiple selection is possible). The deletion bears only on the list. The jobs are not physically erased from the simulator.

| 🔜 Past Job Control Panel 🛛 🗖 |             |                     |    |              |          |       |
|------------------------------|-------------|---------------------|----|--------------|----------|-------|
| Job Name                     | Folder      | Launch Date         |    | Run Time (s) |          | Statu |
| SMOS_job7                    | folder_test | 2006-06-20/15:26:45 | 5  |              | Finished |       |
| SMOS_job7                    | folder_test | 2006-06-20/15:49:00 | 5  |              | Finished |       |
| SMOS_job1                    | test        | 2006-06-21/17:45:42 | 6  |              | Finished |       |
| SMOS_job1                    | test        | 2006-06-22/17:22:00 | 6  |              | Finished |       |
|                              |             |                     |    |              |          |       |
| -                            |             |                     |    | 1            |          |       |
|                              | DELETE      | LOG EDIT CLOS       | SE |              |          |       |

#### 6.2.9 Graphical software

| SMOS OPERATION - Version 2.R1.1 - Core Processor V3 |                  |  |  |  |  |
|-----------------------------------------------------|------------------|--|--|--|--|
| Application Job Management Job Execution            | Graphics ?       |  |  |  |  |
|                                                     | HDFView software |  |  |  |  |
|                                                     |                  |  |  |  |  |
|                                                     |                  |  |  |  |  |
|                                                     |                  |  |  |  |  |

The interface presents a shortcut command in order to launch HDFview to edit HDF breakpoint report files

The commands are defined through the XML editor of the global configuration panel (see section 8)

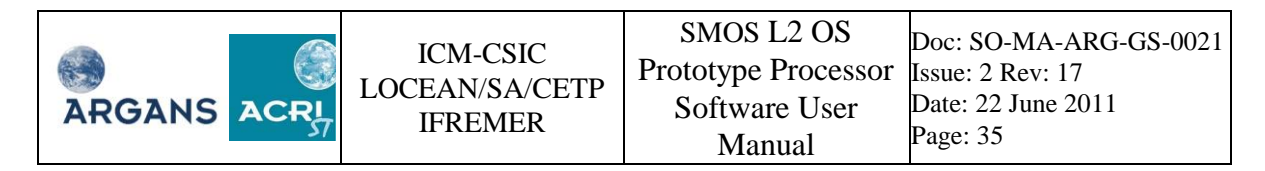

| Globa                                                                                                    | l configuration Panel |                                   |
|----------------------------------------------------------------------------------------------------|-----------------------|-----------------------------------|
| File Edit                                                                                                    |                       |                                   |
| gconf     A editable=[true]     SMOS_ROOT [1]     ×mi_rw_api_home [1]     L_LIBRARY_PATH [1]                                                                         | editable (H)          | true                              |
|                                                                                                    | description           | HDFView Software location         |
| <ul> <li>default_job_name [1]</li> <li>default_processor_binary [1]</li> </ul>                                                                                       | type                  | file                              |
| P max_jobs [1] Frefreshing_period [1] Construction selection [1]                                                                                                    | Value                 | /host/ubuntu/SMOS/L2OS/smos_GUI_S |
| <pre>&gt; complete [1]<br/>&gt; description=[HDFView Software location]<br/>A type=[file]<br/>//host/ubuntu/SMOS/L2OS/smos_CUI_SSScore/bin/h<br/>▷ jrepath [1]</pre> | Undate Value          | Select File                       |
|                                                                                                    | Opdate Value          | Select File                       |
| [gconf][hdfview [1]]                                                                                                    |                       |                                   |

Global configuration panel: setting HDFview binary location

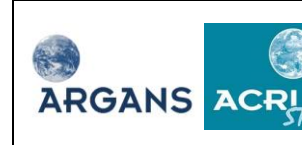

# 7 CONFIGURATION FILES

# 7.1 Introduction

The SMOS L2 SSS processor handles many files that are either input files or output files. Input files are loaded in the processor. They include either data or configuration information. This section addresses the later group of files, listed below:

- Main configuration file, which includes
  - Iterative scheme configuration
  - Geophysical parameter definition
  - Thresholds
  - o Physical constants
  - Overall quality thresholds
  - Post Processor configuration
- Private configuration file
  - User selection of grid points
  - 'Hidden' switches
  - Selection of schema
- Job order

A technical description of the content of all files handled by the prototype processor is available in [R.D. 4]. In this section, the configuration parameters are detailed and their role in the processing is addressed. It is assumed that the user has a basic knowledge of the MIRAS instrument and of the SSS retrieval algorithm (see [R.D. 1]).

This document is aimed at giving the user key information on the processor configuration. Format of the files is not addressed here (all configuration files are in XML) and header structures defined for files of an Earth Explorer mission are out of the scope of this document. All XML tags documented in the next sections are under the "Data Block" tag.

Descriptions given below are also available in the Graphical User Interface.

Tags that contain only other tags (sons) are in yellow. The tag name is repeated after the last tag contained by the father.

#### 7.2 The main configuration file

The main configuration file is referenced with "AUX\_CNFOSD or AUX\_CNFOSF" in its filename. It contains most of the configuration data of the processor. Tables in next subsections give details on the file content. In these tables, items highlighted in yellow are tags. With the interface, items highlighted in green can be edited and their content is detailed in the next sections.

#### 7.2.1 The iterative scheme configuration

The iterative scheme configuration includes key information for the iterative scheme, e.g. selection of forward model or maximum number of iterations. All the data are repeated three times because up to three SSS retrievals are attempted per grid point. All tags in the table below are under the Data\_Block / L2\_OS\_Configuration\_Parameters / Iterative\_Scheme tags.

| Tag              | Description                               | Note |
|------------------|-------------------------------------------|------|
| List_of_Iterconf | Tag: container of the four configurations |      |
| Iterative_Conf   | Iterative scheme configuration (1/4)      |      |

All rights reserved ARGANS/ACRI-st © 2009/2010/2011

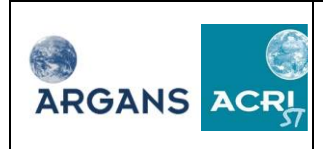

| Tag                         | Description                                           | Note                               |
|-----------------------------|-------------------------------------------------------|------------------------------------|
| nRetrievedParam             | Number of retrieved parameters                        | 1 to 10                            |
|                             | List of retrievedParamId tags                         | Fill as many tags in               |
| List_of_retrived_Parameters |                                                       | the list as the number             |
|                             |                                                       | of retrieved                       |
|                             |                                                       | parameters                         |
| retrievedParamId            | Name of 1 <sup>st</sup> retrieved parameter           | SSS,                               |
| retrievedParamId            | Name of 2 <sup>nd</sup> retrieved parameter           | SST,                               |
| retrievedParamId            | Name of 3 <sup>rd</sup> retrieved parameter           | UN10,                              |
| retrievedParamId            | Name of 4 <sup>th</sup> retrieved parameter           | VN10,                              |
| retrievedParamId            | Name of 5 <sup>th</sup> retrieved parameter           | tec,                               |
| retrievedParamId            | Name of 6 <sup>th</sup> retrieved parameter           | WSn,                               |
| retrievedParamId            | Name of 7 <sup>th</sup> retrieved parameter           | ph1_wsn,                           |
| retrievedParamId            | Name of 8 <sup>th</sup> retrieved parameter           | HS,                                |
| retrievedParamId            | Name of 9 <sup>th</sup> retrieved parameter           | MSQS,                              |
| retrievedParamId            | Name of 10 <sup>th</sup> retrieved parameter          | omega, Uwav.                       |
| List_of_First_Data          | List of first guesses for parameters to be            | Fill as many tags in               |
|                             | retrieved.                                            | the list as the number             |
|                             |                                                       | of retrieved                       |
|                             | - st t                                                | parameters                         |
| First_guess                 | First guess for 1 <sup>st</sup> retrieved parameter   | Only used if                       |
| First_guess                 | First guess for 2 <sup>nd</sup> retrieved parameter   | Guess_prior = true                 |
| First_guess                 | First guess for 3 <sup>rd</sup> retrieved parameter   |                                    |
| First_guess                 | First guess for 4 <sup>th</sup> retrieved parameter   |                                    |
| First_guess                 | First guess for 5 <sup>th</sup> retrieved parameter   |                                    |
| First_guess                 | First guess for 6 <sup>th</sup> retrieved parameter   |                                    |
| First_guess                 | First guess for 7 <sup>th</sup> retrieved parameter   |                                    |
| First_guess                 | First guess for 8 <sup>th</sup> retrieved parameter   |                                    |
| First_guess                 | First guess for 9 <sup>th</sup> retrieved parameter   |                                    |
| First_guess                 | First guess for 10 <sup>th</sup> retrieved parameter  | T-11                               |
| List_of_Sigma_Data          | List of sigmas for priors for parameters              | Fill as many tags in               |
|                             | to be retrieved.                                      | the list as the number             |
|                             |                                                       | of retrieved                       |
| Drien error ehe             | Absolute error of grieg for 1 <sup>st</sup> actioned  | parameters<br>Only wood if         |
| Prior_error_abs             | Absolute error of prior for 1 retrieved               | Only used 11<br>Cuase prior = true |
|                             | Palative amon of prior for 1 <sup>st</sup> retrieved  | Guess_prior = true                 |
| Prior_enor_rei              | Relative error of prior for 1 fettieved               |                                    |
| Drior arror aba             | Absolute error of prior for 2 <sup>nd</sup> retrieved |                                    |
| FIIOI_eIIOI_abs             | Absolute error of prior for 2 Tetrieved               |                                    |
| Prior error rel             | Palative error of prior for 2 <sup>nd</sup> retrieved |                                    |
|                             | narameter                                             |                                    |
| Prior error abs             | Absolute error of prior for 3 <sup>rd</sup> retrieved |                                    |
|                             | narameter                                             |                                    |
| Prior error rel             | Relative error of prior for 3 <sup>rd</sup> retrieved |                                    |
|                             | narameter                                             |                                    |
|                             | Purumeter                                             |                                    |

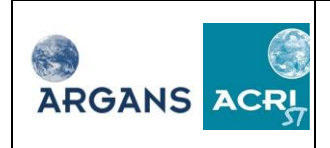

| Tag                      | Description                                            | Note                 |
|--------------------------|--------------------------------------------------------|----------------------|
| Prior_error_abs          | Absolute error of prior for 4 <sup>th</sup> retrieved  |                      |
|                          | parameter                                              |                      |
| Prior_error_rel          | Relative error of prior for 4 <sup>th</sup> retrieved  |                      |
|                          | parameter                                              |                      |
| Prior_error_abs          | Absolute error of prior for 5 <sup>th</sup> retrieved  |                      |
|                          | parameter                                              |                      |
| Prior_error_rel          | Relative error of prior for 5 <sup>th</sup> retrieved  |                      |
|                          | parameter                                              |                      |
| Prior_error_abs          | Absolute error of prior for 6 <sup>th</sup> retrieved  |                      |
|                          | parameter                                              |                      |
| Prior_error_rel          | Relative error of prior for 6 <sup>th</sup> retrieved  |                      |
|                          | parameter                                              |                      |
| Prior_error_abs          | Absolute error of prior for 7 <sup>th</sup> retrieved  |                      |
|                          | parameter                                              |                      |
| Prior_error_rel          | Relative error of prior for 7 <sup>th</sup> retrieved  |                      |
|                          | parameter                                              |                      |
| Prior_error_abs          | Absolute error of prior for 8 <sup>th</sup> retrieved  |                      |
|                          | parameter                                              |                      |
| Prior_error_rel          | Relative error of prior for 8 <sup>th</sup> retrieved  |                      |
|                          | parameter                                              |                      |
| Prior_error_abs          | Absolute error of prior for 9 <sup>th</sup> retrieved  |                      |
|                          | parameter                                              |                      |
| Prior_error_rel          | Relative error of prior for 9 <sup>th</sup> retrieved  |                      |
|                          | parameter                                              |                      |
| Prior_error_abs          | Absolute error of prior for 10 <sup>th</sup> retrieved |                      |
|                          | parameter                                              |                      |
| Prior_error_rel          | Relative error of prior for 10 <sup>th</sup> retrieved |                      |
|                          | parameter                                              |                      |
| sig_th_mod               | Uncertainty of the forward model in H                  | Accounted for in the |
|                          | polarisation at target level                           | cost function and in |
| sig_tv_mod               | Uncertainty of the forward model in V                  | outlier detection    |
|                          | polarisation at target level                           |                      |
| sig_st3_mod              | Uncertainty of the forward model -                     |                      |
|                          | Stokes 3 at target level                               |                      |
| sig_st4_mod              | Uncertainty of the forward model -                     |                      |
|                          | Stokes 4 at target level                               |                      |
| KappaDia                 | Factor for multiplying Marquardt                       |                      |
|                          | diagonal                                               |                      |
| lamdaini                 | Initial value of the Marquardt diagonal                |                      |
|                          | amplifier                                              |                      |
| deltasig                 | Increment to standard ratio for                        |                      |
|                          | convergence                                            |                      |
| deltaChi                 | Cost function variation for convergence                |                      |
| fCon                     | Maximum of conditioning factor                         |                      |
| List_of_Delta_Parameters | List of deltaP tags                                    |                      |

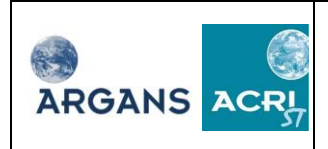

| Tag             | Description                                           | Note                   |
|-----------------|-------------------------------------------------------|------------------------|
| deltaP          | Variation of the 1 <sup>st</sup> retrieved parameter  |                        |
|                 | to compute derivative                                 |                        |
| deltaP          | Variation of the 2 <sup>nd</sup> retrieved parameter  |                        |
|                 | to compute derivative                                 |                        |
| deltaP          | Variation of the 3 <sup>rd</sup> retrieved parameter  |                        |
|                 | to compute derivative                                 |                        |
| deltaP          | Variation of the 4 <sup>th</sup> retrieved parameter  |                        |
|                 | to compute derivative                                 |                        |
| deltaP          | Variation of the 5 <sup>th</sup> retrieved parameter  |                        |
|                 | to compute derivative                                 |                        |
| deltaP          | Variation of the 6 <sup>th</sup> retrieved parameter  |                        |
|                 | to compute derivative                                 |                        |
| deltaP          | Variation of the 7 <sup>th</sup> retrieved parameter  |                        |
|                 | to compute derivative                                 |                        |
| deltaP          | Variation of the 8 <sup>th</sup> retrieved parameter  |                        |
|                 | to compute derivative                                 |                        |
| deltaP          | Variation of the 9 <sup>th</sup> retrieved parameter  |                        |
|                 | to compute derivative                                 |                        |
| deltaP          | Variation of the 10 <sup>th</sup> retrieved parameter |                        |
| · · › › /       | to compute derivative                                 |                        |
|                 | Maximum number of iteration                           |                        |
| lamdaMax        | amplifier Marquardt diagonal                          |                        |
| Tg_num_meas_min | Minimum number of measurements to                     |                        |
|                 | start the retrieval                                   |                        |
| Switch_foam     | Compute foam coverage of contribution                 |                        |
| RetrievalMode   | Select between five retrieval modes                   | 0 = full polarisation; |
|                 |                                                       | 1 = dual polarisation  |
|                 |                                                       | from dual;             |
|                 |                                                       | 2 = dual polarisation  |
|                 |                                                       | from full;             |
|                 |                                                       | 3 = Stokes 1 from      |
|                 |                                                       | dual;                  |
|                 |                                                       | 4 = Stokes 1 from      |
|                 |                                                       | full strategy 1;       |
|                 |                                                       | 5 = Stokes 1 from      |
|                 |                                                       | full strategy 2;       |
|                 |                                                       | 6 = Stokes 1 from      |
|                 |                                                       | full strategy 3        |
| Switch_gal      | Model for galactic noise contribution                 | 0 = Model 0            |
|                 |                                                       | 1 = Model 1            |
|                 |                                                       | 2 = Model 2            |
| Switch_roug     | Model for sea surface roughness effects               | 0 = None               |
|                 |                                                       | 1 = model 1 from       |
|                 |                                                       | IPSL/LOCEAN            |
|                 |                                                       | 2 = model 2 from       |

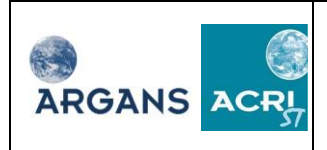

| Tag                    | Description                                           | Note                     |
|------------------------|-------------------------------------------------------|--------------------------|
|                        |                                                       | IFREMER                  |
|                        |                                                       | 3 = model 3 from         |
|                        |                                                       | ICM-CSIC                 |
| Switch_rough3          | Sea surface model 3 selector for                      | Valid if switch_roug     |
|                        | coefficients                                          | = 3. For ICM-CSIC        |
|                        |                                                       | only.                    |
| Switch_rough_harmonics | If true, process higher order roughness               | Only implemented         |
|                        | model harmonics                                       | for roughness model      |
|                        |                                                       | 2 (IFREMER)              |
| Switch_err_mode        | Account for model error if true.                      |                          |
| Switch_store_gal       | If true, galactic noise computed by this              |                          |
|                        | model is written to the DAP.                          |                          |
| Switch_card            | Activate cardioid model instead of flat               |                          |
|                        | sea model.                                            |                          |
| Switch_ott             | Index of the OTT used by the processor.               |                          |
|                        | $0 = \text{no OTT}, 1 = \text{AUX}_\text{OTT1x}, 2 =$ |                          |
|                        | $AUX_OTT2x_, 3 = AUX_OTT3x_)$                         |                          |
|                        | with offsets to apply to L1c TB.                      |                          |
| Delta_sn               | Maximum admissible time between two                   | Valid if                 |
|                        | measurement to compute Stokes 1                       | retrievalMode = 2.       |
| Tg_WS_roughness        | Wind speed above which roughness                      |                          |
|                        | contributions are computed.                           |                          |
| Tg_WS_foam             | Wind speed above which foam                           |                          |
|                        | contributions are computed.                           |                          |
| List_of_Guess_Datas    | List of guess_prior tags.                             | Set to "true" or "false" |
| guess_prior            | Use First guess for the 1 <sup>st</sup> retrieved     | If true, first guess is  |
|                        | parameter                                             | taken as equal to the    |
| guess_prior            | Use First guess for the 2 <sup>nd</sup> retrieved     | prior, if false,         |
|                        | parameter                                             | processor uses first     |
| guess_prior            | Use First guess for the 3 <sup>rd</sup> retrieved     | guess LUTs for           |
|                        | parameter                                             | initialisation.          |
| guess_prior            | Use First guess for the 4 <sup>th</sup> retrieved     |                          |
|                        | parameter                                             |                          |
| guess_prior            | Use First guess for the 5 <sup>th</sup> retrieved     |                          |
|                        | parameter                                             |                          |
| guess_prior            | Use First guess for the 6 <sup>th</sup> retrieved     |                          |
|                        | parameter                                             |                          |
| guess_prior            | Use First guess for the 7 <sup>th</sup> retrieved     |                          |
|                        | parameter                                             |                          |
| guess_prior            | Use First guess for the 8 <sup>th</sup> retrieved     |                          |
|                        | parameter                                             |                          |
| guess_prior            | Use First guess for the 9 <sup>th</sup> retrieved     |                          |
|                        | parameter                                             |                          |
| guess_prior            | Use First guess for the 10 <sup>th</sup> retrieved    |                          |

|  | CM-CSIC<br>AN/SA/CETP<br>FREMER | SMOS L2 OS<br>Prototype Processor<br>Software User<br>Manual | Doc: SO-MA-ARG-GS-0021<br>Issue: 2 Rev: 17<br>Date: 22 June 2011<br>Page: 41 |
|--|---------------------------------|--------------------------------------------------------------|------------------------------------------------------------------------------|
|--|---------------------------------|--------------------------------------------------------------|------------------------------------------------------------------------------|

| Tag                                           | Description |                                      | Note |  |
|-----------------------------------------------|-------------|--------------------------------------|------|--|
|                                               | paramet     | ter                                  |      |  |
| Iterative_Conf                                | Close c     | ontainer                             |      |  |
| Iterative_Conf                                | Iterative   | e scheme configuration (2/4)         |      |  |
|                                               |             | Repeat tags above                    |      |  |
| Iterative_Conf Clos                           |             | Close container                      |      |  |
| Iterative_Conf Iterative scheme configuration |             | Iterative scheme configuration (3    | 5/4) |  |
| Repeat tags above                             |             |                                      |      |  |
| Iterative_Conf Close                          |             | Close container                      |      |  |
| Iterative_Conf                                |             | Iterative scheme configuration (4/4) |      |  |
| Repeat tags above                             |             |                                      |      |  |
| Iterative_Conf                                |             | Close container                      |      |  |
| List_of_iterconf C                            |             | Close container                      |      |  |

 Table 1: Description of the iterative scheme configuration tags

#### 7.2.2 The geophysical parameter definitions

The SMOS L2 SSS processor handles a list of geophysical parameters for which a detailed definition in needed. Each geophysical parameter is identified by a unique index. During the processing, whenever the processor needs a geophysical parameter value, the index is used to retrieve the value from the list of geophysical parameter values. The index is used to store the definition (name, unit, ...) of the parameter as well. The geophysical parameter definition file provides the prototype processor with the definition of the geophysical parameter along with indices. All in table below under Data Block the tags the are the / L2\_OS\_Configuration\_Parameters / Parameter\_Index tags.

The data should not be modified by the user.

| Tag                 | Description                                  | Note                       |
|---------------------|----------------------------------------------|----------------------------|
| List_of_definitions | Tag: container of the definitions of the     |                            |
|                     | geophysical parameters                       |                            |
| Geophy_Param        | Definition of a geophysical parameter        |                            |
| ind_SSS             | Index of the Sea Surface Salinity            | Must be unique in the list |
|                     | parameter                                    | of indices.                |
| Name                | Name of the geophysical parameter            |                            |
| NameLong            | Long name of the geophysical parameter       |                            |
| unit                | Unit of the geophysical parameter            |                            |
| desc                | Description of the geophysical parameter     |                            |
| origin              | Origin of the geophysical parameter          | Optional                   |
| originID            | Identifier of the origin of the geophysical  | Not used                   |
|                     | parameter.                                   |                            |
| Geophy_Param        | Close container                              |                            |
| Geophy_Param        | Definition a geophysical parameter           |                            |
| ind_SST             | Index of the Sea Surface Temperature         | Must be unique             |
|                     | parameter                                    |                            |
| The tags nam        | e, nameLong, unit, desc, origin, originId at | re repeated here           |

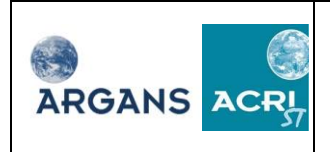

| Tag                                                                     | Description                                  | Note             |
|-------------------------------------------------------------------------|----------------------------------------------|------------------|
| Geophy_Param                                                            |                                              |                  |
| Geophy_Param                                                            |                                              |                  |
| ind_WS                                                                  | Index of the Wind Speed parameter            | Must be unique   |
| The tags nam                                                            | e, nameLong, unit, desc, origin, originId ar | e repeated here  |
| Geophy_Param                                                            |                                              |                  |
| Geophy_Param                                                            |                                              |                  |
| ind_WSn                                                                 | Index of the neutral wind speed              | Must be unique   |
|                                                                         | parameter                                    |                  |
| The tags nam                                                            | e, nameLong, unit, desc, origin, originId ar | e repeated here  |
| Geophy_Param                                                            |                                              |                  |
| Geophy_Param                                                            |                                              |                  |
| ind_phi_wsn                                                             | Index of the azimuth of neutral wind         | Must be unique   |
| -                                                                       | parameter                                    | -                |
| The tags nam                                                            | e, nameLong, unit, desc, origin, originId ar | re repeated here |
| Geophy_Param                                                            |                                              |                  |
| Geophy_Param                                                            |                                              |                  |
| ind_Tsea_air                                                            | Index of the air-sea temperature             | Must be unique   |
|                                                                         | difference parameter                         |                  |
| The tags nam                                                            | e, nameLong, unit, desc, origin, originId ar | re repeated here |
| Geophy_Param                                                            |                                              |                  |
| Geophy_Param                                                            |                                              |                  |
| ind_UST                                                                 | Index of the friction velocity from          | Must be unique   |
|                                                                         | ECMWF                                        |                  |
| The tags name, nameLong, unit, desc, origin, originId are repeated here |                                              | re repeated here |
| Geophy_Param                                                            |                                              |                  |
| Geophy_Param                                                            |                                              |                  |
| ind_OMEGA                                                               | Index of the inverse wave age parameter      | Must be unique   |
| The tags nam                                                            | e, nameLong, unit, desc, origin, originId ar | re repeated here |
| Geophy_Param                                                            |                                              |                  |
| Geophy_Param                                                            |                                              |                  |
| ind_HS                                                                  | Index of the inverse wave height             | Must be unique   |
|                                                                         | parameter                                    |                  |
| The tags nam                                                            | e, nameLong, unit, desc, origin, originId ar | re repeated here |
| Geophy_Param                                                            |                                              |                  |
| Geophy_Param                                                            |                                              |                  |
| ind_MSQS                                                                | Index of the Mean Square Slope of Wave       | Must be unique   |
|                                                                         | parameter                                    |                  |
| The tags name, nameLong, unit, desc, origin, originId are repeated here |                                              |                  |
| Geophy_Param                                                            |                                              |                  |
| Geophy_Param                                                            |                                              |                  |
| ind_TAU                                                                 | Index of the optical thickness of the        | Must be unique   |
|                                                                         | atmosphere parameter                         |                  |
| The tags name, nameLong, unit, desc, origin, originId are repeated here |                                              |                  |
| Geophy_Param                                                            |                                              |                  |
| Geophy_Param                                                            |                                              |                  |

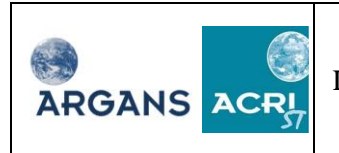

| Tag                 | Description                                                             | Note            |  |  |
|---------------------|-------------------------------------------------------------------------|-----------------|--|--|
| ind_TatmEq          | Index of the equivalent atmospheric                                     | Must be unique  |  |  |
|                     | temperature parameter                                                   |                 |  |  |
| The tags nam        | The tags name, nameLong, unit, desc, origin, originId are repeated here |                 |  |  |
| Geophy_Param        |                                                                         |                 |  |  |
| Geophy_Param        |                                                                         |                 |  |  |
| ind_Tair            | Index of the air temperature at 10 m                                    | Must be unique  |  |  |
|                     | parameter                                                               |                 |  |  |
| The tags nam        | e, nameLong, unit, desc, origin, originId ar                            | e repeated here |  |  |
| Geophy_Param        |                                                                         |                 |  |  |
| Geophy_Param        |                                                                         |                 |  |  |
| ind_TCWV            | Index of the total column water vapor                                   | Must be unique  |  |  |
|                     | content parameter                                                       |                 |  |  |
| The tags nam        | e, nameLong, unit, desc, origin, originId ar                            | e repeated here |  |  |
| Geophy_Param        |                                                                         |                 |  |  |
| Geophy_Param        |                                                                         |                 |  |  |
| ind_tec             | Index of the Total Electronic Content                                   | Must be unique  |  |  |
|                     | parameter                                                               |                 |  |  |
| The tags nam        | e, nameLong, unit, desc, origin, originId ar                            | e repeated here |  |  |
| Geophy_Param        |                                                                         |                 |  |  |
| Geophy_Param        |                                                                         |                 |  |  |
| ind_Tp              | Index of the mean period of wind waves                                  | Must be unique  |  |  |
|                     | parameter                                                               |                 |  |  |
| The tags nam        | e, nameLong, unit, desc, origin, originId ar                            | e repeated here |  |  |
| Geophy_Param        |                                                                         |                 |  |  |
| Geophy_Param        |                                                                         |                 |  |  |
| ind_U               | Index of the wind friction velocity (from                               | Must be unique  |  |  |
|                     | ECMWF atmospheric model) parameter                                      |                 |  |  |
| The tags nam        | e, nameLong, unit, desc, origin, originId ar                            | e repeated here |  |  |
| Geophy_Param        |                                                                         |                 |  |  |
| Geophy_Param        |                                                                         |                 |  |  |
| ind_Uwav            | Index of the wind friction velocity (from                               | Must be unique  |  |  |
|                     | ECMWF WAM wave model) parameter                                         |                 |  |  |
| The tags <i>nam</i> | e, nameLong, unit, desc, origin, originId ar                            | e repeated here |  |  |
| Geophy_Param        |                                                                         |                 |  |  |
| Geophy_Param        |                                                                         |                 |  |  |
| ind_2mDT            | Index of the dew point temperature at 2m                                | Must be unique  |  |  |
|                     | parameter                                                               |                 |  |  |
| The tags <i>nam</i> | e, nameLong, unit, desc, origin, originId ar                            | e repeated here |  |  |
| Geophy_Param        |                                                                         |                 |  |  |
| Geophy_Param        |                                                                         |                 |  |  |
| ind_Cd              | Index of the drag coefficient with waves                                | Must be unique  |  |  |
|                     | parameter                                                               |                 |  |  |
| The tags nam        | e, nameLong, unit, desc, origin, originId ar                            | e repeated here |  |  |
| Geophy_Param        |                                                                         |                 |  |  |
| Geophy Param        |                                                                         |                 |  |  |

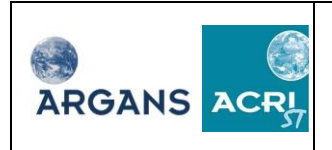

| Tag                                                                     | Description                                              | Note             |  |
|-------------------------------------------------------------------------|----------------------------------------------------------|------------------|--|
| ind_phi_wind                                                            | Index of the azimuth of wind parameter                   | Must be unique   |  |
| The tags nam                                                            | e, nameLong, unit, desc, origin, originId at             | re repeated here |  |
| Geophy_Param                                                            |                                                          |                  |  |
| Geophy_Param                                                            |                                                          |                  |  |
| ind_SHWW                                                                | Index of the significant height of wind waves parameter  | Must be unique   |  |
| The tags nam                                                            | e, nameLong, unit, desc, origin, originId at             | e repeated here  |  |
| Geophy_Param                                                            |                                                          |                  |  |
| Geophy_Param                                                            |                                                          |                  |  |
| ind_SLP                                                                 | Index of the sea level pressure parameter                | Must be unique   |  |
| The tags nam                                                            | e, nameLong, unit, desc, origin, originId ar             | re repeated here |  |
| Geophy_Param                                                            |                                                          |                  |  |
| Geophy_Param                                                            |                                                          |                  |  |
| ind_SP                                                                  | Index of the surface pressure parameter                  | Must be unique   |  |
| The tags nam                                                            | e, nameLong, unit, desc, origin, originId ar             | re repeated here |  |
| Geophy_Param                                                            | Ĩ Ĩ Ĩ Ĩ Ĩ Ĩ                                              |                  |  |
| Geophy_Param                                                            |                                                          |                  |  |
| ind_UN10                                                                | Index of the neutral wind zonal                          | Must be unique   |  |
|                                                                         | component parameter                                      | -                |  |
| The tags nam                                                            | e, nameLong, unit, desc, origin, originId at             | e repeated here  |  |
| Geophy_Param                                                            | Ĩ Ĩ Ĩ Ĩ Ĩ Ĩ                                              |                  |  |
| Geophy_Param                                                            |                                                          |                  |  |
| ind_VN10                                                                | Index of the neutral wind meridional component parameter | Must be unique   |  |
| The tags <i>nam</i>                                                     | e, nameLong, unit, desc, origin, originId at             | e repeated here  |  |
| Geophy Param                                                            |                                                          |                  |  |
| Geophy Param                                                            |                                                          |                  |  |
| ind WSwav                                                               | Index of the wind speed from ECMWF                       | Must be unique   |  |
|                                                                         | WAM wave model parameter                                 |                  |  |
| The tags <i>nam</i>                                                     | e, nameLong, unit, desc, origin, originId at             | e repeated here  |  |
| Geophy Param                                                            |                                                          |                  |  |
| Geophy Param                                                            |                                                          |                  |  |
| ind WS U                                                                | Index of the wind zonal component                        | Must be unique   |  |
|                                                                         | parameter                                                | 1                |  |
| The tags <i>nam</i>                                                     | e, nameLong, unit, desc, origin, originId at             | e repeated here  |  |
| Geophy Param                                                            |                                                          |                  |  |
| Geophy Param                                                            |                                                          |                  |  |
| ind_WS_V                                                                | Index of the wind meridional component                   | Must be unique   |  |
|                                                                         | parameter                                                | 1                |  |
| The tags nam                                                            | e, nameLong, unit, desc, origin, originId at             | e repeated here  |  |
| Geophy_Param                                                            |                                                          |                  |  |
| Geophy_Param                                                            |                                                          |                  |  |
| ind_PP1D                                                                | Index of the peak period of 1D spectrum                  | Must be unique   |  |
|                                                                         | of waves parameter                                       | 1                |  |
| The tags name, nameLong, unit, desc, origin, originId are repeated here |                                                          |                  |  |

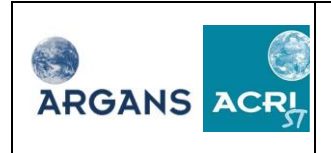

| Tag                                                                                                    | Description                                                                                                    | Note             |  |
|----------------------------------------------------------------------------------------------------|----------------------------------------------------------------------------------------------------|------------------|--|
| Geophy_Param                                                                                                    |                                                                                                    |                  |  |
| Geophy_Param                                                                                                    |                                                                                                    |                  |  |
| ind_Rain                                                                                                    | Index of the total rain rate parameter                                                                                 | Must be unique   |  |
| The tags nam                                                                                                    | e, nameLong, unit, desc, origin, originId ar                                                                           | e repeated here  |  |
| Geophy_Param                                                                                                    | Ĩ Ĩ Ĩ Ĩ Ĩ Ĩ Ĩ                                                                                                    |                  |  |
| Geophy_Param                                                                                                    |                                                                                                    |                  |  |
| ind_ice_sea_conc                                                                                                    | Index of the sea ice concentration                                                                                     | Must be unique   |  |
|                                                                                                    | parameter                                                                                                    | 1                |  |
| The tags nam                                                                                                    | e, nameLong, unit, desc, origin, originId at                                                                           | e repeated here  |  |
| Geophy_Param                                                                                                    |                                                                                                    |                  |  |
| Geophy Param                                                                                                    |                                                                                                    |                  |  |
| ind ZNT                                                                                                    | Index of the roughness length from                                                                                     | Must be unique   |  |
|                                                                                                    | ECMWF atmospheric/surface model                                                                                        | 1                |  |
| The tags nam                                                                                                    | e. nameLong. unit. desc. origin. originId at                                                                           | e repeated here  |  |
| Geophy Param                                                                                                    |                                                                                                    |                  |  |
| Geophy Param                                                                                                    |                                                                                                    |                  |  |
| ind Acard                                                                                                    | Index of the Acard coefficient of                                                                                      | Must be unique   |  |
|                                                                                                    | cardioid model                                                                                                    | in abe be anique |  |
| The tags nam                                                                                                    | e, nameLong, unit, desc, origin, originId at                                                                           | e repeated here  |  |
| Geophy Param                                                                                                    |                                                                                                    |                  |  |
| Geophy Param                                                                                                    |                                                                                                    |                  |  |
| ind FWSS                                                                                                    | Index of eastward surface stress                                                                                       | Must be unique   |  |
|                                                                                                    | accumulated since start of forecast                                                                                    | Must be unique   |  |
| The tags nam                                                                                                    | The tags <i>name</i> , <i>nameLong</i> , <i>unit</i> , <i>desc</i> , <i>origin</i> , <i>originId</i> are repeated here |                  |  |
| Geophy Param                                                                                                    |                                                                                                    |                  |  |
| Geophy Param                                                                                                    |                                                                                                    |                  |  |
| ind NSSS                                                                                                    | Index of northward surface stress.                                                                                     | Must be unique   |  |
|                                                                                                    | accumulated since start of forecast                                                                                    |                  |  |
| The tags nam                                                                                                    | e, nameLong, unit, desc, origin, originId at                                                                           | e repeated here  |  |
| Geophy Param                                                                                                    |                                                                                                    |                  |  |
| Geophy Param                                                                                                    |                                                                                                    |                  |  |
| ind NSLHE                                                                                                    | Index of net downward latent heat flux                                                                                 | Must be unique   |  |
| IIId_1(5EIII                                                                                                    | accumulated since start of forecast                                                                                    | must be unique   |  |
| The tags name nameLong unit desc origin originId are repeated here                                                     |                                                                                                    |                  |  |
| Geophy Param                                                                                                    |                                                                                                    |                  |  |
| Geophy Param                                                                                                    |                                                                                                    |                  |  |
| ind SSHE                                                                                                    | Index of net downward sensible heat                                                                                    | Must be unique   |  |
| IIId_55111                                                                                                    | flux accumulated since start of forecast                                                                               | Must be unique   |  |
| The tops name nameLong with done origin origin. I are repeated here                                                    |                                                                                                    |                  |  |
| Coophy Param                                                                                                    | ie, nameLong, unit, desc, origin, originia are repeated here                                                           |                  |  |
| Geophy Param                                                                                                    |                                                                                                    |                  |  |
| Geophy_Parani                                                                                                    | In dama of model dominant all and the statements of the set                                                            |                  |  |
| ind_SSR                                                                                                    | Index of net downward shortwave flux at                                                                                | Must be unique   |  |
|                                                                                                    | surface, accumulated since start of                                                                                    |                  |  |
| torecast                                                                                                    |                                                                                                    | . 11             |  |
| The tags <i>name</i> , <i>nameLong</i> , <i>unit</i> , <i>desc</i> , <i>origin</i> , <i>originId</i> are repeated here |                                                                                                    |                  |  |

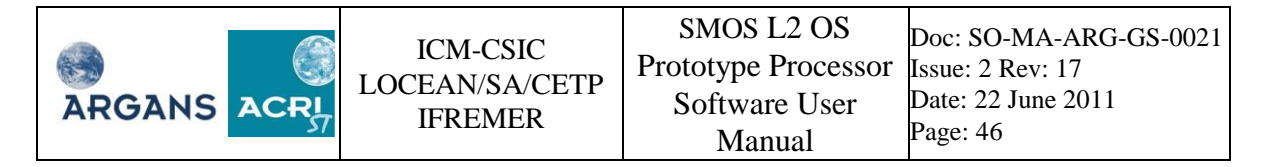

| Tag                                                                     | Description                              | Note           |
|-------------------------------------------------------------------------|------------------------------------------|----------------|
| Geophy_Param                                                            |                                          |                |
| Geophy_Param                                                            |                                          |                |
| ind_STR                                                                 | Index of net downward thermal radiative  | Must be unique |
|                                                                         | flux at surface, accumulated since start |                |
|                                                                         | of forecast                              |                |
| The tags name, nameLong, unit, desc, origin, originId are repeated here |                                          |                |
| Geophy_Param                                                            |                                          |                |
| List_of_definitions                                                     |                                          |                |

#### Table 2: Description of the geophysical parameter definition tags

#### 7.2.3 The thresholds

The SMOS L2 SSS processor performs many tests to check the retrieval conditions and to verify the usefulness of the data. Often, the tests are comparisons between measurements or geophysical parameter values on the one hand and thresholds on the other hand. The table below gathers all the thresholds needed by the processor. All tags in the table below are under the Data\_Block / L2\_OS\_Configuration\_Parameters / Thresholds tags.

| Tag                  | Description                                       | Note |
|----------------------|---------------------------------------------------|------|
| Switch_af            | Boolean: "true" or "false". Only measurements     |      |
|                      | from alias free FOV are selected if true          |      |
| nsig                 | Sigma value from which measurement becomes an     |      |
|                      | outlier                                           |      |
| RFI_std              | Standard deviation value above which              |      |
| _                    | measurements are considered at risk of RFI        |      |
|                      | contamination                                     |      |
| RFI_nsig             | Sigma value above which measurements become       |      |
|                      | suspected of RFI contamination                    |      |
| Tg gal noise max     | Minimum % of measurements flagged for galactic    |      |
|                      | noise to flag a grid point                        |      |
| Tg gal noise pol max | Minimum % of measurements flagged for polarised   |      |
|                      | galactic noise to flag a grid point               |      |
| Tg_WS_gal            | WS below this threshold lead to the discarding of |      |
|                      | measurements contaminated by erroneous galactic   |      |
|                      | noise                                             |      |
| Tg_high_SSS          | Boundary between "medium SSS" and "high SSS"      |      |
| Tg_high_SST          | Boundary between "medium SST" and "high SST"      |      |
| Tg_high_wind         | Boundary between "medium wind" and "high          |      |
|                      | wind"                                             |      |
| Tg_ice_concentration | Maximum % of ice concentration for retrieval      |      |
|                      | execution                                         |      |
| Tg_low_SSS           | Upper limit for very low SSS                      |      |
| Tg_low_SST           | Upper limit for very low SST                      |      |
| Tg_low_SST_ice       | Temperature under which ice could be present      |      |
|                      | (Kelvin)                                          |      |
| Tg_low_wind          | Upper limit for low wind speed                    |      |
| Tg_medium_SSS        | Boundary between "low SSS" and "medium SSS"       |      |
| Tg_medium_SST        | Boundary between "low SST" and "medium SST"       |      |
| Tg_medium_wind       | Boundary between "low wind" and "medium           |      |
|                      | wind"                                             |      |

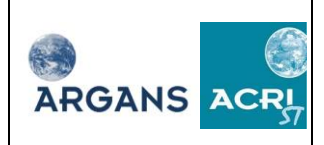

ICM-CSIC LOCEAN/SA/CETP IFREMER

| Tag                     | Description                                                                    | Note |
|-------------------------|--------------------------------------------------------------------------------|------|
| Tg moonglint max        | minimum % of measurements flagged for                                          |      |
| 1 <u>g_</u>             | moonglint to flag a grid point                                                 |      |
| Tg_num_meas_valid       | Threshold of number of valid measurements                                      |      |
| Tg num outliers max     | minimum % of outlier measurements to flag a grid                               |      |
| - B_nam_oautors_nam     | point                                                                          |      |
| Tg num RFI max          | minimum % of RFI contaminated measurements to                                  |      |
|                         | flag a grid point as suspected of RFI contamination                            |      |
| Tg_suspect_ice          | Percentage of measurements above which presence                                |      |
|                         | of ice is suspected                                                            |      |
| Tg_Sunglint_max         | minimum % of measurements flagged for sunglint                                 |      |
|                         | to hag a grid point                                                            |      |
| Ig_max_rainfall         |                                                                                |      |
| Ig_IEC_gradient         | Threshold for TEC gradient                                                     |      |
| Tg_lat_ice_Acard        | Latitude min for ice detection from Acard model                                |      |
| Tg_SST_ice_Acard        | SST threshold for ice detection from Acard model                               |      |
| Tg_Acard_ice            | Acard threshold for ice detection                                              |      |
| Tg fara meas min        | Threshold for % of non-interpolated                                            |      |
|                         | AUX_FARA_x measurements                                                        |      |
| Tg_swell                | Threshold % above which sea state is classified as                             |      |
|                         | swell dominated; otherwise sea state is wind waves                             |      |
|                         | dominated.                                                                     |      |
| Tg_old_sea              | Threshold fraction for old waves: if omega is                                  |      |
|                         | Threshold fraction for young wayes if omega is                                 |      |
| 1g_young_sea            | above this threshold waves are young                                           |      |
| Tm angle moon           | Limit of acceptable angle between the specular                                 |      |
| Tim_angle_noon          | direction and the moon direction.                                              |      |
| Tm DT ice               | Threshold of difference between actual and flat sea                            |      |
|                         | model brightness temperatures above which ice                                  |      |
|                         | contamination is suspected (fm_suspect_ice = =                                 |      |
|                         | true)                                                                          |      |
| Tm_high_gal_noise       | High galactic noise boundary                                                   |      |
| Tm_gal_noise_pol        | High polarized galactic noise boundary                                         |      |
| Tm_high_sun_glint       | Boundary between "medium sun glint" and "high                                  |      |
|                         | sun glint"                                                                     |      |
| Tm_low_sun_glint        | Upper limit for no sun glint                                                   |      |
| Tm_Max_GN_Error         | Limit of acceptable galactic background error                                  |      |
| Tm_medium_sun_glint     | Boundary between "low sun glint" and "medium                                   |      |
| The aut of arms         | sun gint                                                                       |      |
| Tm_out_of_range         | Limit of Thout of range detection                                              |      |
| Tin_sun_iimit           | Limit of acceptable sun glint contribution                                     |      |
| Im_fara_delta_angle_max | Limit of error between targ2SatZenithAngle & AUX_FARA_x faraday rotation angle |      |

#### Table 3: Description of the tags with the thresholds

#### 7.2.4 Physical\_constants

The SMOS L2 SSS processor uses several physical constants that are listed in the table below. The user should not change the values of these tags. All tags in the table below are under the Data\_Block / L2\_OS\_Configuration\_Parameters / Physical\_constants tags.

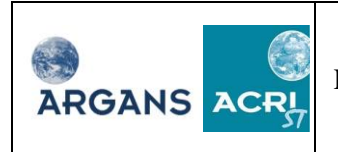

| Tag            | Description                                                | Note |
|----------------|------------------------------------------------------------|------|
| Freq_smos      | Frequency of SMOS radiometer                               |      |
| ТО             | Temperature in K at 0 Celsius degree                       |      |
| epsilonInf     | High frequency limit value of relative dielectric constant |      |
| Epsilon0       | Permitivity of free space                                  |      |
| Fac_omega      | Omega factor                                               |      |
| g              | Acceleration of free fall                                  |      |
| Orbit_duration | Orbit duration                                             |      |
| Omega_sun      | Apparent solid angle of the Sun at 1.4 Ghz seen from Earth |      |
| Cst_far        | Faraday Constant                                           |      |
| Ucard          | U parameter of the cardioid model                          |      |
| Bcard          | B parameter of the cardioid model                          |      |
| TB_gal_mean    | Sky irradiance of galactic noise model 0                   |      |

Table 4: Description of the tags with the physical constants

#### 7.2.5 The post-processor configuration file

Post processing in the frame of the SMOS L2 SSS processor includes the computation of indicators on the quality of the retrieval. For such computation, thresholds and weights are needed. All tags in the table below are under the Data\_Block / L2\_OS\_Configuration\_Parameters / Post\_processing tags.

| Tag name           | Description                                                           | Note                                                                                      |
|--------------------|-----------------------------------------------------------------------|-------------------------------------------------------------------------------------------|
| Tg_Chi2_P_max      | Maximum admissible value for Dg_chi2_P                                | Dg_chi2_P in the UDP is<br>scaled by multiplying by 1000.<br>Tg_Chi2_P_max is not scaled. |
| Tg_Chi2_P_min      | Minimum admissible value for Dg_chi2_P                                | Dg_chi2_P in the UDP is<br>scaled by multiplying by 1000.<br>Tg_Chi2_P_min is not scaled. |
| Tg_chi2            | Threshold to set the quality flag of the retrieval process            |                                                                                           |
| Tg_sigma_max       | Maximum SSS retrieved sigma acceptable                                |                                                                                           |
| Tg_SSS_max         | Maximum salinity acceptable                                           |                                                                                           |
| Tg_SSS_min         | Minimum salinity acceptable                                           |                                                                                           |
| dT_dS_0            | Zero order sensitivity dS_dT                                          |                                                                                           |
| dT_dS_1            | First order sensitivity dS_dT                                         |                                                                                           |
| Tg_Acard_max       | Maximum value of valid retrieved Acard                                |                                                                                           |
| Tg_Acard_min       | Minimum value of valid retrieved Acard                                |                                                                                           |
| Tg_sigma_Acard_max | Maximum value of sigma of valid retrieved Acard                       |                                                                                           |
| Generate_DAP       | Boolean. If false, no OSDAP2 is generated; if true, OSDAP2 is written |                                                                                           |
| SC11               | Scale factor for C(1) computation                                     |                                                                                           |
| SC21               | Scale factor for C(2) computation                                     |                                                                                           |
| SC22               | Scale factor for C(3) computation                                     |                                                                                           |

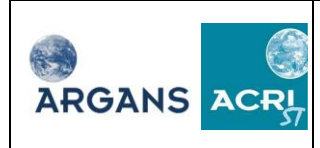

ICM-CSIC LOCEAN/SA/CETP IFREMER

| SC23 | Scale factor for C(4) computation  |  |
|------|------------------------------------|--|
| SC24 | Scale factor for C(5) computation  |  |
| SC25 | Scale factor for C(6) computation  |  |
| SC26 | Scale factor for C(7) computation  |  |
| SC27 | Scale factor for C(8) computation  |  |
| SC28 | Scale factor for C(9) computation  |  |
| SC31 | Scale factor for C(10) computation |  |
| SC32 | Scale factor for C(11) computation |  |
| SC33 | Scale factor for C(14) computation |  |
| SC34 | Scale factor for C(15) computation |  |
| SC35 | Scale factor for C(16) computation |  |
| SC36 | Scale factor for C(17) computation |  |
| SC41 | Scale factor for C(19) computation |  |
| SC42 | Scale factor for C(20) computation |  |
| SC43 | Scale factor for C(21) computation |  |
| SC44 | Scale factor for C(22) computation |  |
| SC45 | Scale factor for C(23) computation |  |
| SC46 | Scale factor for C(24) computation |  |
| SC47 | Scale factor for C(25) computation |  |
| SC48 | Scale factor for C(26) computation |  |
| SC49 | Scale factor for C(27) computation |  |
| SC50 | Scale factor for C(28) computation |  |
| SC51 | Scale factor for C(29) computation |  |
| SC52 | Scale factor for C(30) computation |  |
| SC53 | Scale factor for C(31) computation |  |
| SC54 | Scale factor for C(32) computation |  |
| SC55 | Scale factor for C(33) computation |  |
| SC56 | Scale factor for C(34) computation |  |
| SC57 | Scale factor for C(35) computation |  |
|      |                                    |  |

#### Table 5: Description of the post-processor configuration tags

#### 7.2.6 Overall\_Quality\_Thresholds

The SMOS L2 SSS processor estimates the overall quality of the output products. Thresholds are needed for that. All tags in the table below are under the Data\_Block / L2\_OS\_Configuration\_Parameters / Physical\_constants tags.

| Tag              | Description                                                | Note |
|------------------|------------------------------------------------------------|------|
| Tg_Qual_Low_SSS  | Below this threshold grid points are classified as low SSS |      |
| Tg_Qual_High_SSS | Above this threshold grid points are classified as low SSS |      |
| Tg_Qual_Low_SST  | Below this threshold grid points are classified as low SST |      |
| Tg_Qual_High_SST | Above this threshold grid points are classified as low SST |      |
| Tg_Qual_Low_WS   | Below this threshold grid points are                       |      |

| ARGANS ACRY ICM-CSIC LOCEAN/SA/CETP IFREMER | SMOS L2 OS<br>Prototype Processor<br>Software User<br>Manual | Doc: SO-MA-ARG-GS-0021<br>Issue: 2 Rev: 17<br>Date: 22 June 2011<br>Page: 50 |
|---------------------------------------------|--------------------------------------------------------------|------------------------------------------------------------------------------|
|---------------------------------------------|--------------------------------------------------------------|------------------------------------------------------------------------------|

| Tag             | Description                                               | Note |
|-----------------|-----------------------------------------------------------|------|
|                 | classified as low WS                                      |      |
| Tg_Qual_High_WS | Above this threshold grid points are classified as low WS |      |

Table 6: Description of the overall quality threshold tags

## 7.3 Job order

The job order file (MPL\_JOBORD) provides the processor with input and output file names. The simplest way to change the name of an input or output file is to find (using the 'FIND STRING' button) the "File\_Name" tag of the file type the user want to modify.

For example, to select a new AUX\_ATMOS file, push the button 'FIND STRING' and enter the file type, i.e. AUX\_ATMOS.

| Tag finde    | r                 |      |       |  |
|--------------|-------------------|------|-------|--|
| Enter search | ed string AUX_ATM | 105  |       |  |
|              | Previous          | Next | Close |  |

Clicking 'enter' or 'Next' button will expand the xml tree of the job order file, highlight and select the File\_Type tag that has "AUX\_ATMOS" for value. The tag to be changed is the next File\_Name tag, further down on the XML tree.

## 7.4 The private configuration file

The private configuration file (CNF\_L2OS) is used to define system parameters. This file is in XML ASCII format.

Complete definition of the file name along with header and Data\_Block tag fields are provided in the section 2.5.4 of the IODD [R.D. 14].

The role of the private configuration file is to define:

- 1. State of so-called hidden switches that allows special operation modes of the prototype processor.
- 2. Versions of schemas to be used with input and output products
- 3. Processing window
- 4. List of grid points to be processed.

Items 1, 3 and 4 are key configuration parameters for open prototype users.

If the number of grid points of the list of selected grid points (set with the count attribute of the tag List\_of\_grid\_points) is not zero, it means that the processor will consider only the grid points with identifier listed in the list of grid point. If such list is defined, it takes precedence to the processing window, which is ignored. The L2 OS UDP and DAP product will contain only the grid point processed, whereas in the case of a full or window processing, all grid points of the L1c file with be present in the L2 products. Defining a short list of grid points is useful when breakpoint reports are activated and the processor is fast to produce small L2 products.

Processing window can be defined using the GUI. List of grid point can be set up by editing the private configuration file as a text file.

| Tag name | Description | Note |
|----------|-------------|------|
|          |             |      |

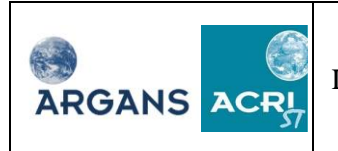

| Tag name                          | Description                                                                                                    | Note |
|-----------------------------------|----------------------------------------------------------------------------------------------------|------|
| Hidden_Switches                   | Tag start                                                                                                    |      |
| OverWriteMeasu<br>rement          | Brightness tepmeratures of L1c file are patched with brighness<br>temperatures computed for outlier detection. Gaussian noise is added<br>to brightness temperaturetures according to either radiometric<br>uncertainty or Stddev (see below) if Stddev>0. |      |
| OverWritePrior                    | Prior, after bias correction in AGDP module, are patched with random values with gaussian probability distribution function with mean = prior and standard deviation = uncertainty on prior.                                                               |      |
| rescaleRadiometr<br>icUncertainty | Obsolete.                                                                                                    |      |
| Seed                              | Seed of the random number generator with gaussian probability distribution function. Seed is random if tag value is negative                                                                                                    |      |
| Mean                              | Mean bias to be added to brightness temperatures when patched.                                                                                                    |      |
| Stddev                            | Standard deviation of noise to be added to brightnes temperature when they are patched. Radiometric uncertainty of L1c product is used in stddev $< 0$ .                                                                                                   |      |
| bypass_xml_rw_<br>api             | Input data reading is faster with this option.                                                                                                    |      |
| Ignore_AGDP                       | Do not process AUX_AGDP                                                                                                    |      |
| Ignore_Pol_Gal_<br>Noise          | Do not process polarised galactic noise (ie ignore LUT_tQQ_00 & LUT_tUU_00 in AUX_GAL2OS)                                                                                                    |      |
| Hidden_Switches                   | Tag end                                                                                                    |      |
| List_of_Hosts                     | Tag start                                                                                                    |      |
| Host                              | Tag start                                                                                                    |      |
| Host_Name                         | Host name for the Processors are installed, as<br>identified by PDPC-Core. It is a logical name with DNS, not an IP<br>direction.                                                                                                    |      |
| HW_Identifier                     | Unique identifier of the hardware involved in the processing. "nnnn" where n are digits or characters.                                                                                                    |      |
| Host                              | Tag end                                                                                                    |      |
| List_of_Hosts                     | Tag end                                                                                                    |      |
| List_of_Input_Sc<br>hemas         |                                                                                                    |      |
| Schema                            | Repeated variable number of times                                                                                                    |      |
| Product_Type                      | Product type name                                                                                                    |      |
| Schema_Version                    | Version of schema to be used with the version of the processor                                                                                                    |      |
| Schema                            | Tag end                                                                                                    |      |
| List_of_Input_Sc<br>hemas         | Tag end                                                                                                    |      |
| List_of_Output_<br>Schemas        |                                                                                                    |      |
| Schema                            | Repeated 4 times for UDP, DAP, UDP report and DAP report                                                                                                    |      |
| Product_Type                      |                                                                                                    |      |
| Schema_Version                    |                                                                                                    |      |
| Schema                            | Tag end                                                                                                    |      |
| List_of_Output_<br>Schemas        | Tag end                                                                                                    |      |

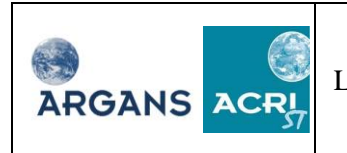

| Tag name                | Description                                                                                                    | Note |
|-------------------------|----------------------------------------------------------------------------------------------------|------|
| Processing_wind<br>ow   | Limits in lat/lon of selected area                                                                                                    |      |
| Start_Lat               | Latitude lower limit for area selection                                                                                                |      |
| Start_Lon               | Longitude lower limit for area selection                                                                                               |      |
| End_Lat                 | Latitude upper limit for area selection                                                                                                |      |
| End_Lon                 | Longitude upper limit for area selection                                                                                               |      |
| Processing_wind<br>ow   | Ending tag                                                                                                    |      |
| List_of_Grid_Poi<br>nts | Number of grid point to be processed. Tags below repeated Npl times. Npl given by "count" attribute                                    |      |
| GridPointID             | Grid point ID.                                                                                                    |      |
| List_of_Grid_Poi<br>nts | Ending tag                                                                                                    |      |
| List_of_Params          | Number of general purpose parameters. Tags below repeated Np times. Np given by "count" attribute. Placeholder field: default value 1. |      |
| Param                   | Maximum distance (calculated from xi/eta) from boresight for valid measurements, scaled by 100. Default value 200 (ie complete fov).   |      |
| List_of_Params          | Ending tag                                                                                                    |      |

 Table 7: Description of tags of the private configuration file.

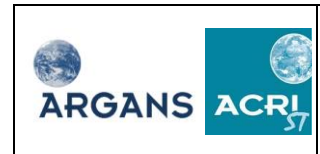

# 8 CONFIGURATION OF THE GRAPHICAL USER INTERFACE

The SMOS GUI contains global parameters that can be configured through the internal XML editor tool (see image below).

| SMOS proto      | type OPERAT | ION - Ve | ersion 1.R | 11     |          |      |     |
|-----------------|-------------|----------|------------|--------|----------|------|-----|
| Application     | Job Manage  | ement    | Job Exe    | cution | Graphics | Help |     |
| Global confi    | guration    | 100      | e          |        |          |      |     |
| <b>₽</b> + Exit |             | S        | 05         |        |          |      |     |
|                 |             |          |            |        |          |      |     |
|                 |             |          |            |        |          |      |     |
|                 |             |          |            |        |          |      |     |
|                 |             |          |            |        |          |      |     |
|                 |             |          |            | A STA  | NO       |      | 4   |
|                 |             | 3.7      |            | P      |          | A.   | 100 |

The global configuration panel accesses the following parameters:

- <u>SMOS\_ROOT</u>: At first launch of the GUI this variable is automatically set to the GUI install directory.
- <u>xml\_rw\_api\_home:</u> Non editable variable. This variable is based on SMOS\_ROOT one and is used to configure processor runs.
- <u>LD\_LIBRARY\_PATH</u>: Non-editable variable. This variable is based on \$SMOS\_ROOT and is used to configure processor runs.
- <u>Default job name</u>: By default a unique name is given to a job created through the processor. This name is constituted with this root name and a counter number increasing as jobs are created.
- <u>Default processor binary</u>: When several versions are available, the creation panel will select this value by default. Default processor binary can be modified here.
- <u>max\_jobs</u>: Several jobs can run at the same time. The number entered manually by the user should depend on the computer speed and available amount of RAM memory. This option should only be used if the computer has a multi-processor structure and has enough RAM memory to run several processing (*e.g.* 4 Gb x max\_jobs).
- <u>Refreshing period</u>: This period in seconds is used for updating the job progress information zone.
- <u>Configuration selection</u>: Non-editable variable. When a new job is created, files from this directory are copied into the job workspace to be configured and used during the processor run.
- <u>hdfview:</u> HDFview software location (default is SMOS\_ROOT/bin/hdfview/hdfview). See HDFview install procedure in section 3.2).
- jrepath: Java Runtime Environment location.

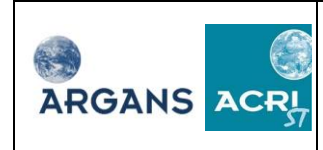

ICM-CSIC LOCEAN/SA/CETP IFREMER

Description: File : global\_conf.xml Type : XML Path: SMOS\_ROOT/properties XML File structure:

| <pre><?xml version="1.0" encoding="ISO-8859-1" standalone="no"?> <gconf></gconf></pre>                                                                                            |
|----------------------------------------------------------------------------------------------------|
| <ŠMOS_ROOT type="dir" description="SMOS ROOT INSTALL                                                                                                    |
| DIRECTORY">/home/username/L2OS/smos_GUI_SSScore                                                                                                    |
| <pre><xml_rw_api_home description="xml_rw_api_home" editable="false">\${SMOS_ROOT}</xml_rw_api_home> <ld <="" description="LD LIBRARY PATH" library="" path="" pre=""></ld></pre> |
| editable="false">\${SMOS_ROOT}/libpackages/memalloc64:\${SMOS_ROOT}/libpackages/proclogs:\${SMOS_ROOT}/libp                                                                       |
| ackages/l1pp/external_libs/lib64:\${SMOS_ROOT}/libpackages/xml_rw_api_linux64/projects/bin                                                                                        |
| <default_job_name description="Default Job Name">SMOS_job</default_job_name>                                                                                                    |
| <pre><default_processor_binary <="" description="Default Processor Binary Name" fpattern="L2OSPP_" pre=""></default_processor_binary></pre>                                       |
| type="file">\${SMOS_ROOT}/smos_GUI_SSScore/bin/L2OSPP_05_00.exe                                                                                                    |
| <max_jobs description="Maximum number of jobs" editable="true" list="1,2,3,4,5,6,7,8" type="int">1</max_jobs>                                                                     |
| <refreshing_period description="Refreshing Period (s)" list="2,5,10,30" type="int" unit="s">2</refreshing_period>                                                                 |
| <configuration_selection <="" description="New job order configuration" td=""></configuration_selection>                                                                          |
| editable="false">data_core_v4                                                                                                    |
| <hdfview <="" description="HDFView Software location" td=""></hdfview>                                                                                                    |
| type="file">\${SMOS_ROOT}/smos_GUI_SSScore/bin/hdfview/hdfview                                                                                                    |
| <pre><jrepath <="" description="Java Runtime Environment location" pre=""></jrepath></pre>                                                                                        |
| type="file">\${SMOS_ROOT}/smos_GUI_SSScore/jre1.6.0_01                                                                                                    |
|                                                                                                    |
|                                                                                                    |

#### 8.1 Error Codes

The prototype processor shares the same error codes as the prototype processor: for a complete list, see the OPSUM [R.D. 23] section 6. The GUI can also return standard Java runtime error codes.

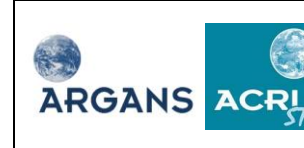

# 9 Modification of the L2OS open prototype: tutorial

#### 9.1 Introduction

In this section, a tutorial details the procedure to modify the source code of the open prototype. It is assumed that the processor has been installed successfully (see section 3.1).

Users who want to modify the processor code will most likely change the brightness temperature model at the surface. This tutorial explain

- 1) how to insert user's model in the source code
- 2) how to retrieve geophysical parameters to feed the user's model
- 3) where to call the user's model
- 4) how to update the processor
- 5) how to use the user's forward model

Before any source code change, the user need to make sure that he/she has write permission on the source code files under the SMOS\_ROOT/dev directory.

#### 9.2 Insert a new user's model

In this tutorial, the user's model is very simple. It simulates a contribution to the surface brightness temperature in H and V polarisation directions due to roughness effect that is proportional to the wind speed WS.

TbH = TbV = 0.1 WS

To add this model to the global forward model used by the processor to compute brightness temperatures that are compared to the measurement, a new function is created in the SMOS\_ROOT/dev/forward\_model/forward\_model.c function. The new function is inserted after line 87 (#include ...) and before the function computeForwardModelContribution is defined. The new code lines are

```
int my_contribution(double ws, double my_TB[4]) {
    my_TB[0] = 0.1 * ws;
    my_TB[1] = 0.1 * ws;
    my_TB[2] = 0.0;
    my_TB[3] = 0.0;
    return(RETURN_CODE_SUCCESS);
}
```

The general forward model handles the four Stokes parameters at the surface (target) polarisation frame as well as at the antenna polarisation frame with a vector of four floating numbers:

Tb[0] = H or X polarisation (in K)

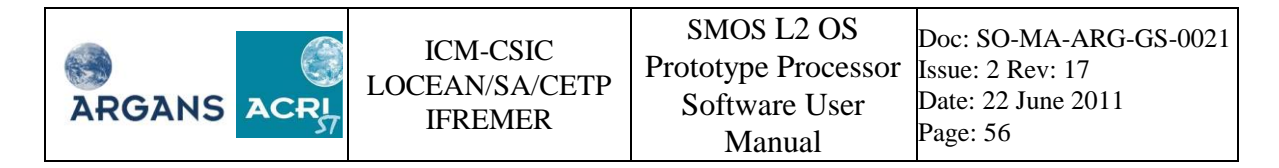

Tb[1] = V or Y polarisation (in K)  $Tb[2] = 2 \text{ Re}(T_{HV}) \text{ or } 2 \text{ Re}(T_{XY})$  $Tb[3] = 2 \text{ Im}(T_{HV}) \text{ or } 2 \text{ Im}(T_{XY})$ 

In the proposed user's model, Stokes 3 and 4 parameters are set to zero.

#### 9.3 Geophysical parameter retrieval from the data model of the processor

User's models are functions of geophysical parameters. In this tutorial, this is only wind speed. A collection of geophysical parameters are available to the users. Values at the target, including their evolutions, if any, along the iterative process, are retrieved from the processor data model with the following line of code to be inserted in the computeForwardModelContribution routine:

ws = measurementHandle->gridpoint->geophyParamValue[configHandle->index->ind\_WS];

The list of geophysical parameters available this way is available in the DDD, with the description of the "param\_index" structure in the file config\_proto.h.

#### 9.4 Where to call the user's model

The computeForwardModelContribution function calls many forward models. The user's model is called by this function. Since it is a new model for roughness contribution, a new case to the selector of roughness models is added to the switch function dealing with switch\_roug selector

New code lines are:

```
case 4:
ws = measurementHandle->gridpoint->geophyParamValue[configHandle->index-
>ind_WS];
my_contribution(ws, tbRough);
break;
```

To update the processor, type the following command in the SMOS\_ROOT/dev directory:

make

An updated version of the processor executable should be generated, although the name of the executable is the same. If compilation error occur, check the new code consistency and compile again ('make' command).

#### 9.5 Testing the code modification

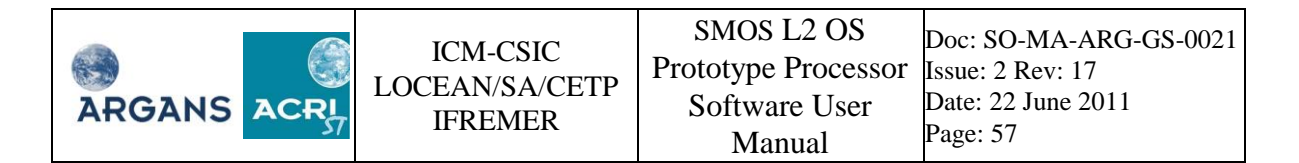

To be able to test the newly created executable, the user must now copy it into the bin/ directory of the Graphical User Interface (see in section 3.2). To discriminate new and old processor executable it might be preferable choosing a different name for the new version.

To activate the new model, the user shall create a new job and make sure that the new binary is correctly selected for this job (see procedure at section 6.1).

It is also possible to use an existing job and point on the new binary by modifying the job (see section 4.1.1.1). Select the job in the job list and click on 'Modify' button. A panel is displayed where the processor target can be changed.

Once the above is completed, modify the configuration file AUX\_CNFOSD/F so that the switch\_rough selector is set to 4 (as a new model is added).

To edit this file refer to section 6.2.2 and 6.2.4. Edit the AUX\_CNFOSD/F as a text file, search for 'switch\_rough' occurrence and change the value of the tag.

Save modifications and process the job.

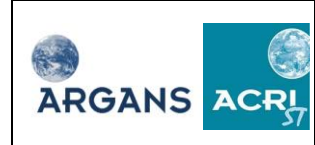

# **APPENDIX A – XML Editor Tool**

#### A. XML editor tool

The SMOS GUI provides an internal XML editor which is able to edit XML documents of the SMOS L2 OS Processor and display it as a JAVA tree component. The purpose of developing and integrating a specific editor is to secure access to data by imposing attributes to the XML tags. Moreover, data inherit attribute values from their close ancestors to the top of the tree.

Note: No DTD (Document Type) document definition is allowed

This editor behaves accordingly to specific preset attributes. We present hereafter the list of predefined attributes and the corresponding effect on the editor.

<u>Note:</u> Any type of attributes may be added to a tag in order to describe the associated data. Only specific predefined attributes allow the performance of specific checks on data value entered by the user.

Example:

In the above example, the variable 'nMin' has the type 'int' and can be edited (inherited from the ancestor 'list\_of\_IterConf'. It is editable, which means that the value can be changed through the GUI XML editor. The value is '5' and any modification can only be ranged between 1 and 256. Beyond this range or if the value is not a integer number, the user is warned with a specific message. The attributes 'description' is displayed in the editor and is considered only as static information.

#### **Predefined Attributes**

The list of predefined attributes is given below. Please note:

- 1. that this list is extendable for specific checks. Please contact ARGANS for integration.
- 2. by default, all the data are editable and of type 'text'.
- 3. all attributes and values are written in lowercase

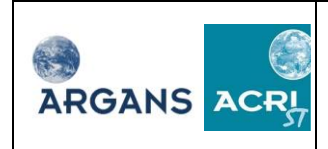

| Attribute | Default | Admissible                                     | Purpose                                                                                                    | Example                                                                                                |
|-----------|---------|------------------------------------------------|----------------------------------------------------------------------------------------------------|----------------------------------------------------------------------------------------------------|
| 1. 11     | Value   | values                                         |                                                                                                    | 1.4 1 1 224 22                                                                                         |
| editable  | true    | true / false                                   | Allow to edit the next tags data                                                                                                    | editable="true"                                                                                        |
| type      | text    | text / double /<br>float / int / file /<br>dir | Impose a type to the<br>next tags data. A<br>check is done to<br>ensure that the data<br>has the imposed                                                                                                   | type="double"                                                                                          |
| list      | none    | Any list of<br>values comma<br>separated       | To impose a list of<br>admissible values.<br>No check is<br>performed in this<br>mode                                                                                                    | list="1,3,5,8"                                                                                         |
| range     | none    | Two (2) values<br>separated by a<br>comma      | To impose a range<br>of admissible<br>values <sup>*</sup> . The<br>following check is<br>performed:<br>Vmin < V < Vmax                                                                                     | range=<br>"2.35,15.45"                                                                                 |
| fpattern  | none    | Any string chain                               | When type is set to<br>"file", this attribute<br>allows restricting<br>the file search to<br>elements containing<br>the entered string<br>chain. Multiple<br>chains comma<br>separated can be<br>provided. | fpattern="CONF"<br>Search will bear on the<br>list of files matching the<br>search condition<br>*CONF* |
| fextent   | .EEF    | Any string chain                               | By convention, all<br>the definition files<br>are of extension<br>'.EEF'. After the file<br>selection, the<br>extension is<br>subtracted from the<br>name.                                                 | fextent=".DBL"                                                                                         |

<sup>\*</sup> If the type is 'file' the data must be a text string. A selection button is added to the panel in order to select the file from the disk \* If not specified, a default type is imposed to 'double' when range attribute is used.

All rights reserved ARGANS/ACRI-st © 2009/2010/2011

| ARGANS | ICM-CSIC<br>LOCEAN/SA/CETP<br>IFREMER | SMOS L2 OS<br>Prototype Processor<br>Software User | Doc: SO-MA-ARG-GS-0021<br>Issue: 2 Rev: 17<br>Date: 22 June 2011<br>Page: 60 |
|--------|---------------------------------------|----------------------------------------------------|------------------------------------------------------------------------------|
|        | IFREMER                               | Manual                                             | Page: 60                                                                     |

| xmledit     | false | true / false     | If this attribute is set | xmledit="true"        |
|-------------|-------|------------------|--------------------------|-----------------------|
|             |       |                  | to 'true', an edit       |                       |
|             |       |                  | button is added to       |                       |
|             |       |                  | the interface            |                       |
|             |       |                  | allowing to open a       |                       |
|             |       |                  | new XML editor           |                       |
|             |       |                  | loading the file         |                       |
|             |       |                  | pointed on (see          |                       |
|             |       |                  | example below).          |                       |
| txtedit     | false | true / false     | If this attribute is set | txtedit="true"        |
|             |       |                  | to 'true', an edit       |                       |
|             |       |                  | button is added to       |                       |
|             |       |                  | the interface            |                       |
|             |       |                  | allowing opening a       |                       |
|             |       |                  | new text editor          |                       |
|             |       |                  | loading the file         |                       |
|             |       |                  | pointed to.              |                       |
| description | none  | Any string chain | Tag description          | description="tag      |
|             |       |                  |                          | description"          |
| unit        | none  | All possible     | Unit description         | unit="dl"             |
|             |       | units            |                          |                       |
| listdir     | none  | Any directory to | If present, create a     | listdir="SMOS_ROOT/   |
|             |       | be scanned       | list of all available    | smos_GUI_SSScore/     |
|             |       |                  | subdirectories           | inputs"               |
|             |       |                  | contained in the tag     |                       |
|             |       |                  | value                    |                       |
| listfiles   | none  | Any directory to | If present, create a     | listfiles="SMOS_ROOT/ |
|             |       | be scanned       | list of all available    | smos_GUI_SSScore/     |
|             |       |                  | files contained in the   | inputs"               |
|             |       |                  | tag value                |                       |

Xmledit attribute example:

<iterSchemeFile type="file" xmledit="true">
/data/TDS/inputs/SM\_TEST\_AUX\_ITCOEF\_20070101T000000\_20781231T235959\_0000002
</iterSchemeFile>

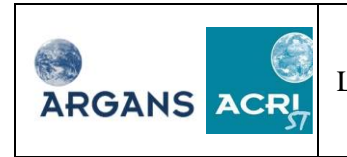

| Inputs/SM_TEST_AUX_CNFOSD_20050101T000000_                                                                         | 20500101T000000_001_001_8 : from Jo         | b 'SMOS_job2' in Folder 'Test_Folder' 🛛 🔲          |
|----------------------------------------------------------------------------------------------------|---------------------------------------------|----------------------------------------------------|
| File Edit                                                                                                    |                                             |                                                    |
| Data_Block [1]     A editable=[true]     A breat(m)                                                                | editable (H)                                | true                                               |
| A ymbrs=[http://213.170.46.150/smos/schemas]<br>A xmlns=[http://www.w3.org/2001/XMLSchema-                         | xsi:schemaLocation (H)                      | http://213.170.46.150/smos/schemas                 |
| A xsi:schemaLocation=[http://213.170.46.150/smot<br>↓ L2_OS_Configuration_Parameters [1]<br>↓ Iterative Scheme [1] | xmlns:xsi (H)                               | http://www.w3.org/2001/XMLSchema-ir                |
| ✓ List_of_Iterconf [1]     ▲ count=[4]     ▼ beref(1)                                                              | xmins (H)                                   | http://213.170.46.150/smos/schemas                 |
| ✓ iterative_conr [1] ✓ nRetrievedParam [1] ▲ description=[number of geophysical                                    | type (H)                                    | text                                               |
| A list=[0001,0002,0003,0004,0005,000<br>A type=[int]                                                               | count (H)                                   | 10                                                 |
| ✓ List_of_retrived_Parameters [1]<br>A count=[10]                                                                  | description                                 | Name of 2nd retrieved parameter                    |
| A type=[text]<br>▼ retrievedParamId [1]<br>A description=[Name of 1st retrieve                                     | List of values                              | SSS.SST,UN10,VN10,tec,WSn.phi_wsn,                 |
| A list=[SSS, SST, UN10, VN10, tec, WSr<br>SSS                                                                      | Value                                       | SST V                                              |
| ✓ retrievedParamid [2]     A description=[Name of 2nd retrieve     A list=[SSS,SST,UN10,VN10,tec,WSr     ST        |                                             |                                                    |
| ✓ retrievedParamid [3]     A description=[Name of 3rd retrieve     A list=[SSS,SST,UN10,VN10,tec,WSr     UN10      |                                             |                                                    |
| retrievedParamld [4]     retrievedParamld [5]                                                                      | U                                           | Jpdate Value                                       |
| ]][L2_OS_Configuration_Parameters [1]][Iterative_Scheme [1]][Lis                                                   | t_of_Iterconf [1]][Iterative_Conf [1]][List | _of_retrived_Parameters [1]][retrievedParamId [2]] |

SMOS GUI XML editor example

The above example shows the edition of a XML SMOS configuration file (AUX\_CNFOSD). Tree distinct zones are drawn:

- $\succ$  The top menu
  - File menu:

This menu accesses the following command:

- Save: To save the modifications
- Export in operational format: To save the file in operational format, that is without any additional tags
- Close: To close the window

#### • Edit menu

This menu accesses the following command:

- Undo: To save the modifications
- Find string: (CTRL-F).is useful for finding the tag the user is looking for
- Collapse: to hide the tree structure
- Expand all: for a quick access to the attributes and values of the whole hierarchy
- The left panel is dedicated to the whole XML hierarchy from the top to the bottom. Three different icons are used:

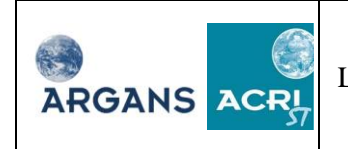

- $\Box$  : no sons are available below this tag. The text associated is the <u>tag value</u> (editable by default but can be made not editable)
- **A** : this icon is for attribute (value is not editable)

The number between square brackets is a counter used to discriminate tags using the same name.

| 🛅 Log for SMOS_jobtoto1 in folder                                                                                                    | user_guide | 100 |
|----------------------------------------------------------------------------------------------------|------------|-----|
| SAVE                                                                                                    |            |     |
| <pre>P log4c A editable = [true] A version = [1.1.0] Config [1] Category [root] Category [root] Category [NOBP.FOM.1] A appender = [stdout]</pre> |            |     |
| A list=[enabled, disabled]<br>A name=[NOBP.FOM. 1]<br>A priority=[trace]<br>C enabled                                                             |            |     |
| ←                                                                                                    |            |     |
| ←                                                                                                    |            |     |

When the attribute 'name' exists, the counter number is replaced with the value of the attribute (see left corner example)

The right panel is used to display a tag value along with all its associated attributes. The inherited attributes are flagged with a (H).

**Note :** The editable tags are written in blue. When editable the value associated to the tag is written in green.

Below the right zone, a button band is available and is dependent on the tag attributes:

 $\blacktriangleright$  If the value is not editable then the buttons is changed to :

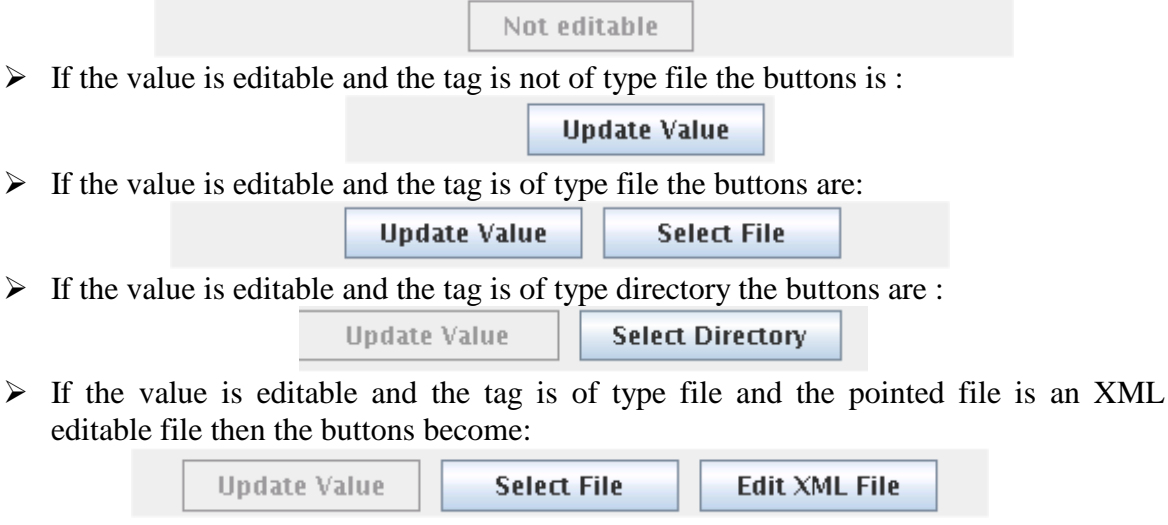

If the value is editable and the tag is of type file, the pointed file is an XML editable file and the text is editable then the buttons become:

| ARGANS ACRI IFREMER Pr | ototype Processor<br>Software User<br>Manual | Issue: 2 Rev: 17<br>Date: 22 June 2011<br>Page: 63 |
|------------------------|----------------------------------------------|----------------------------------------------------|
|------------------------|----------------------------------------------|----------------------------------------------------|

| Update Value | Select File | Edit XML File | Edit as TXT File |
|--------------|-------------|---------------|------------------|
|              |             |               |                  |

Clicking on the button 'Edit XML File' will open a new XML editor with the file pointed to by the tag value.

Clicking on the button 'Edit as TXT File' will open a simple text editor able to display xml format. This editor allows modifying the file and save it.

When a value is modified, the button 'Update value' is enabled. The user has to click on this button to update the left panel structure with the newly entered value. Then the option 'Save' located on the top menu 'File' is enabled. To make the change permanent the user has to click on 'Save'.

At any moment an undo is possible through the use of the top Edit menu option 'Undo'.

Note : When the 'Save' option is activated, all the undo history is lost.

At the bottom of the window one can see the complete XML path to the selected tag: [Earth\_Explorer\_File][Data\_Block (1)][filenames (1)][iterSchemeFile (1)]

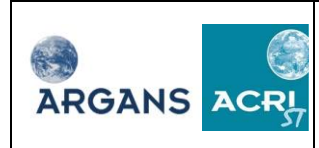

# Appendix B – Feedback Form

The form below is the template of the feedback form. The form is aimed at reporting software problems or at requesting changes in the SMOS L2 SSS Prototype Processor. The forms shall be sent to <u>smos@argans.co.uk</u>.

| Feedback form                                                                                                    |                 |                       | ]         | Number     | umber                         |              |  |  |  |
|----------------------------------------------------------------------------------------------------|-----------------|-----------------------|-----------|------------|-------------------------------|--------------|--|--|--|
| Contact<br>Person                                                                                                    | Name and in     | stitution             | ]         | Initiated  | date                          |              |  |  |  |
| Level                                                                                                    | low/medium/     | /high/critical        |           | Status     | open/p<br>losed               | ending/c     |  |  |  |
| Туре                                                                                                    | problem/ col    | herence/ potential im | provement | Completed  | date                          |              |  |  |  |
| <b>Description:</b><br><i>Report in detail the context from which the feedback emerged.</i>                                                                                                    |                 |                       |           |            |                               |              |  |  |  |
| <b>Expected improvement:</b><br><i>Describe improvements expected if the lesson learned from the feedback is applied.</i>                                                                                                    |                 |                       |           |            |                               |              |  |  |  |
| <b>Recommendations for implementation:</b><br>List documents, activities, software or data set affected by implementation deemed necessary to obtain the expected improvement. Propose solution(s) and assess workload needed. |                 |                       |           |            |                               |              |  |  |  |
| Difficulty of imple                                                                                                    | mentation       | easy/normal/tricky    |           | Rev<br>SMO | iewed by<br>S project<br>team | PM-#<br>date |  |  |  |
| Workload                                                                                                    |                 | low/medium/high/ho    | ours/days | Implem     | entation                      | yes/no       |  |  |  |
| Justification:<br>Justify implement                                                                                                    | ntation or no i | implementation.       |           |            |                               |              |  |  |  |